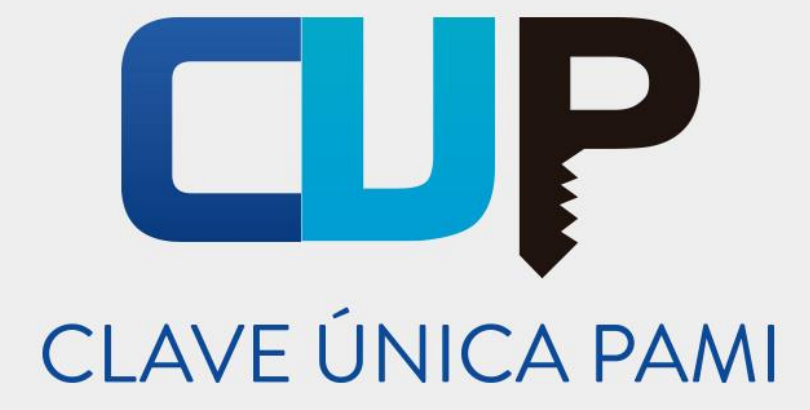

## Manual

# Sistema de Orden Médica Electrónica

## **Profesional Médico**

Versión: 1.4 Fecha de Publicación: 24/08/2018

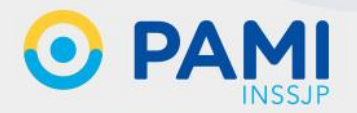

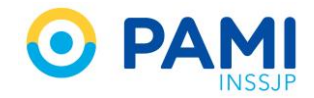

## INDICE

| INTRODUCCIÓN                              | 3  |
|-------------------------------------------|----|
| GENERAR ORDEN MÉDICA ELECTRÓNICA          |    |
| DATOS DEL AFILIADO                        | 4  |
| Historial de Órdenes Médicas Electrónicas | 7  |
| DIAGNÓSTICOS                              | 9  |
| Historial de Diagnósticos                 |    |
| PRESCRIPCIÓN                              |    |
| Combos Diagnósticos                       |    |
| ACCIONES                                  | 20 |
| Observaciones                             | 20 |
| Práctica a Domicilio                      | 21 |
| Práctica de Urgencia                      | 23 |
| Eliminar Práctica                         | 25 |
| Historial de Prácticas                    | 25 |
| INDICACIONES                              | 27 |
| GENERAR ORDEN MÉDICA                      |    |
| PRESCRIPCIÓN RECOMENDADA                  |    |
| IMPRIMIR ORDEN MÉDICA                     |    |
| LISTADO DE ÓRDENES                        |    |
| BUSCAR ORDEN MÉDICA                       |    |
| ESTADOS DE UNA ORDEN MÉDICA               |    |
| HISTORIAL DE PRÁCTICAS PRESCRIPTAS        |    |
| IMPRIMIR ORDEN MÉDICA                     |    |
| ANULAR ORDEN MÉDICA                       |    |

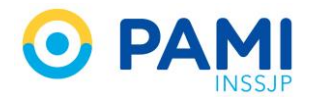

## **INTRODUCCIÓN**

El **Sistema Orden Médica Electrónica** es una herramienta informática que permite la prescripción electrónica y la emisión de órdenes de prácticas médicas y estudios complementarios a los afiliados del INSSJP.

La Orden Médica Electrónica es una herramienta que facilita y agiliza el proceso de prescripción, otorgando mayores garantías al afiliado y más seguridad al acto médico de la prescripción.

Son muchísimas las ventajas que otorga la utilización de la orden médica electrónica. A continuación detallaremos las principales funciones:

- ✓ Valida el estado de afiliación del afiliado con el padrón on line del Instituto.
- Genera el historial de diagnósticos unificado de los pacientes, permitiendo consultar las prescripciones realizadas por otros profesionales al mismo paciente.
- Permite opcionalmente incorporar las indicaciones del tratamiento para el paciente y observaciones para el efector que realice la prestación.
- Permite prescribir un combo sugerido de prácticas médicas asociadas a un diagnóstico y su seguimiento.
- Evita que el paciente regrese al consultorio solicitando aclaraciones o rectificaciones sobre la orden médica.

## **GENERAR ORDEN MÉDICA ELECTRÓNICA**

Para generar una Orden Médica Electrónica, presione sobre el acceso al sistema denominado **OME**.

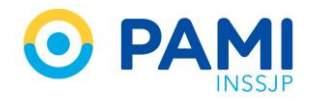

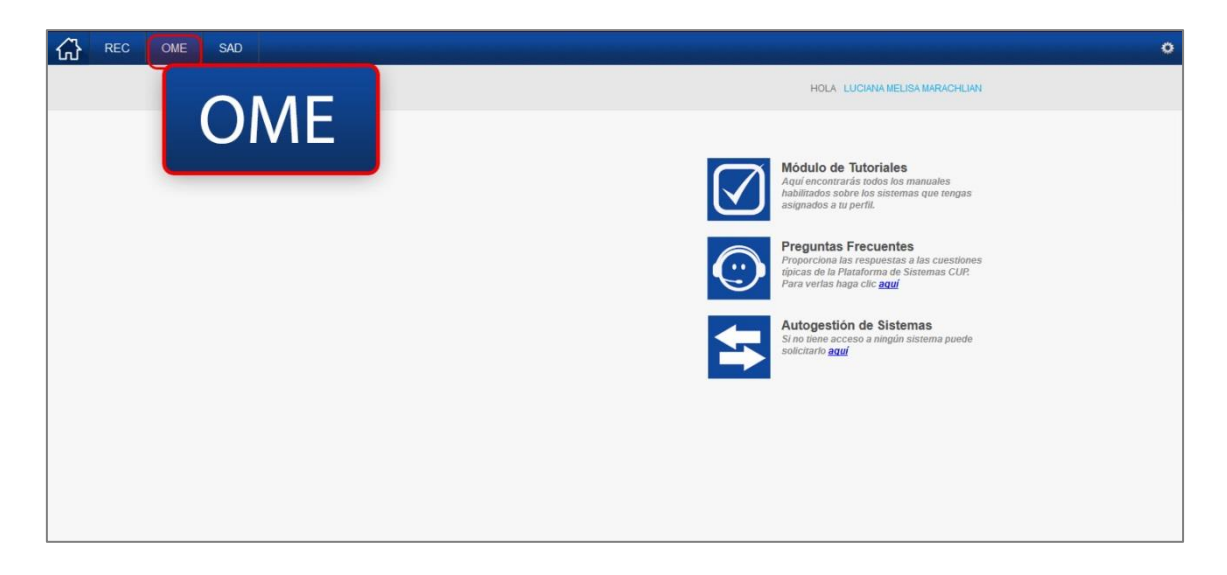

El sistema lo conducirá al formulario de generación de una orden médica electrónica, donde deberá completar los siguientes apartados:

- Datos del Afiliado
- Diagnósticos
- Prescripción
- Indicaciones (Opcional)

| Generar Orden Listado de Ordenes                                          |                                      |                        |                   | OME CLEOTRONICA VIA |
|---------------------------------------------------------------------------|--------------------------------------|------------------------|-------------------|---------------------|
| ► Datos del Afiliado                                                      |                                      |                        |                   |                     |
| N* Afiliado                                                               | Nombre                               | Edad                   | Nº Doc.           |                     |
| ▶ Diagnósticos CIE-10                                                     |                                      |                        |                   |                     |
| Diagnóstico Ingrese una descripción (min 5 caracteres)                    | Ingrese un código (min 3 caracteres) | ۹ 🗉                    |                   |                     |
| ▶Prescripción                                                             |                                      |                        |                   |                     |
| Prácticas                                                                 | Insumos Otras                        |                        |                   |                     |
| Práctica Ingrese una descripción o un código de práctica                  |                                      | Q 🗉 📴                  |                   |                     |
| Cód. Práctica                                                             | Práctica                             | Módulo                 | Cantidad          | Acciones            |
| Detalle las indicaciones médicas que considere necesarias<br>Indicaciones | para el afiliado                     |                        |                   |                     |
| ▶ Datos del Profesional                                                   |                                      |                        |                   |                     |
| Apellido y Nombre CARMEN PIETRA                                           | Matrícula Nac. 1234                  | Matrícula Prov. 123456 | Provincia CORDOBA |                     |
|                                                                           |                                      |                        |                   | Cancelar Finalizar  |

### **DATOS DEL AFILIADO**

En primer lugar debe ingresar los datos del afiliado al cual le generará la orden médica. Para

ello, complete el Número de Afiliado y haga clic en el botón

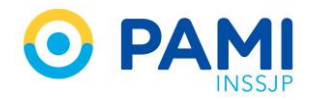

| Generar Orden Listado de Ordene  | 8                                                      |                    |                |           |                   |         | OME SLECTRONICA VI.4 |
|----------------------------------|--------------------------------------------------------|--------------------|----------------|-----------|-------------------|---------|----------------------|
| ▶ Datos del Afiliado             |                                                        |                    |                |           |                   |         |                      |
| N* Alliado 15024648140000        | Q Nombre                                               |                    |                | Edad      |                   | Nº Dec. | E                    |
| Diagnósticos CIE-10              |                                                        |                    |                |           |                   |         |                      |
| Diagnóstico Ingrese una descr    | Nº Afiliado                                            | 150246             | 54814000       |           |                   |         |                      |
| Prescripción                     |                                                        |                    |                |           |                   |         |                      |
| Prácticas                        | Insumos                                                | 0                  | tras           |           |                   |         |                      |
| Práctica Ingrese una descripción | n o un código de práctica                              |                    | ۹ 🗉 🖬          | l I       |                   |         |                      |
| Cód. Práctica                    |                                                        | Práctica           | Módulo         |           | Cantidad          |         | Acciones             |
| Detalle las indicaci             | ones médicas que considere necesarias para el afiliado |                    |                |           |                   |         |                      |
| Indicaciones                     |                                                        |                    |                |           |                   |         |                      |
| Datos del Profesional            |                                                        |                    |                |           |                   |         |                      |
| Apellido y Nombre CARMEN PIET    | TRA                                                    | Matricula Nac. 123 | 4 Matricula Pr | v. 123456 | Provincia CORDOBA |         |                      |
|                                  |                                                        |                    |                |           |                   |         |                      |
|                                  |                                                        |                    |                |           |                   |         | Cancelar Finalizar   |
|                                  |                                                        |                    |                |           |                   |         |                      |

IMPORTANTE: El Nº Beneficio es un campo numérico e incluye el grado de parentesco.

Automáticamente el sistema validará este dato en el padrón de afiliados del INSSJP, y completará automáticamente el **Nombre**, **Edad** y **Número de documento** del afiliado.

| Generar Orden Latado de Ordenes                                   |                                      |                        |                   | OME SECTIONICA VI.4 |
|-------------------------------------------------------------------|--------------------------------------|------------------------|-------------------|---------------------|
| ▶ Datos del Afiliado                                              |                                      |                        |                   |                     |
| N° Alliado 15024648140000 Q                                       | Nombre MOYANO HAYDEE ELVA            | Edad 81                | N* Dec. 3565265   |                     |
| ► Diagnósticos CIE-10                                             |                                      |                        |                   |                     |
| Diagnóstico Ingrese una descripción (min 5 caracteres).           | Ingrese un código (min 3 caracteres) | ۹ 🔳                    |                   |                     |
| Pressinción                                                       |                                      |                        |                   |                     |
|                                                                   |                                      |                        |                   |                     |
| Prácticas Insur                                                   | os Otras                             |                        |                   |                     |
| Prádica Ingrese una descripción o un código de práctica           |                                      | Q 🔲 🛛                  |                   |                     |
| Cód. Práctice                                                     | Práctica                             | Módulo                 | Cantidad          | Acciones            |
| Detalle las indicaciones médicas que considere necesarias para el | afilado                              |                        |                   |                     |
| Indicaciones                                                      |                                      |                        |                   |                     |
|                                                                   |                                      |                        |                   | ,d.                 |
| ► Datos del Profesional                                           |                                      |                        |                   |                     |
| Apellido y Nombre CARMEN PIETRA                                   | Matricula Nac. 1234                  | Matricula Prov. 123456 | Provincia CORDOBA |                     |
|                                                                   |                                      |                        |                   |                     |
|                                                                   |                                      |                        |                   | Cancelar Finalizar  |
|                                                                   |                                      |                        |                   |                     |

En el caso de que no cuente con el número de afiliado, podrá realizar una búsqueda avanzada, vaciando el campo y seleccionando el ícono de la lupa.

| Generar Orden Listado de Ordenes                                           |                     |                        |                   | OME CROEN MEDICA V1.4 |
|----------------------------------------------------------------------------|---------------------|------------------------|-------------------|-----------------------|
| Datos del Afiliado                                                         |                     |                        |                   |                       |
| N*Atliado Q Nombre                                                         |                     | Edad                   | N° Doc.           | 8                     |
| Diagnósticos CIE-10                                                        |                     |                        |                   |                       |
| Diagnéatice Ingrese una descripción (min 5 caracteres)                     | ares)               | <b>Q</b>               |                   |                       |
| Prescripción                                                               |                     |                        |                   |                       |
| Prácticas                                                                  | Otras               |                        |                   |                       |
| Práctica Ingrese una descripción o un código de práctica                   |                     | Q 🔲 🛛                  |                   |                       |
| Cód. Práctica                                                              | Práctica            | Módulo                 | Cantidad          | Acciones              |
| Detalle las indicaciones médicas que considere necesarias para el afiliado |                     |                        |                   |                       |
| Indicationes                                                               |                     |                        |                   |                       |
|                                                                            |                     |                        |                   | .0                    |
| Datos del Profesional                                                      |                     |                        |                   |                       |
| Apellido y Nombre CARMEN PIETRA                                            | Matricula Nac. 1234 | Matrícula Prov. 123456 | Provincia CORDOBA |                       |
|                                                                            |                     |                        |                   | Cancelar Finalizar    |

El sistema habilitará el buscador de afiliados en una ventana emergente.

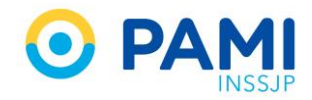

| e Ordenes     | Buscar afiliado               |                 |                                   |                  |                  |      |              | ×   |
|---------------|-------------------------------|-----------------|-----------------------------------|------------------|------------------|------|--------------|-----|
|               | Buscar por Nro. Afilia        | ado             | •                                 |                  | Mostrar bajas No |      | Buscar       | ito |
|               | NRO BENEFICIO 1               | GP 🛔            | APELLIDO Y NOMBRE 👫               | NRO DOCUMENTO 41 | FECHA NAC 1      | EDAD | FECHA BAJA 👫 | -   |
| escripción (m |                               |                 |                                   |                  |                  |      |              |     |
|               |                               |                 |                                   |                  |                  |      |              |     |
|               |                               |                 |                                   |                  |                  |      |              |     |
| pción o un ci |                               |                 |                                   |                  |                  |      |              |     |
|               |                               |                 |                                   |                  |                  |      |              |     |
| licaciones m  |                               |                 |                                   |                  |                  |      |              |     |
|               |                               |                 |                                   |                  |                  |      |              |     |
| MADIANIA      | * Para una mejor experiencia, | realice la búsc | ueda por N° de Afiliado o N° de l | Documento        |                  |      | Cen          | ar  |

A continuación, seleccione uno de los criterios de búsqueda: N° de Afiliado, N° de Documento o Apellido y Nombre.

| Buscar afiliado                     |                   |                 | × |
|-------------------------------------|-------------------|-----------------|---|
| Buscar por Nro. Afiliado            | Mostrar bajas No  | Buscar          |   |
| NRO BENEFIC Apellido y n Buscar por | Nro. Afiliado     | AD FECHA BAJA 🎝 |   |
|                                     | Nro. Afiliado     |                 |   |
|                                     | Nro Documento     |                 |   |
|                                     | Apellido y Nombre |                 |   |

Ingrese el dato correspondiente al criterio de búsqueda seleccionado.

| uscar por     | Apellido y nombre | •  | ELVA HAYDEE MOYANO | Mostrar bajas | No |      | Buscar       |
|---------------|-------------------|----|--------------------|---------------|----|------|--------------|
| o Beneficio I | lt GP             | EL | VA HAYDEE MOY      | ANO           | 1t | EDAD | FECHA BAJA 🎼 |

Para acotar la búsqueda únicamente a afiliados activos seleccione la opción "**No**" mostrar bajas, y presione el botón **Buscar**.

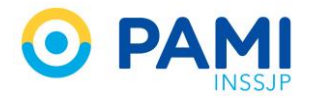

| Buscar afiliado              |                    |               |           |             | ×      |
|------------------------------|--------------------|---------------|-----------|-------------|--------|
| Buscar por Apellido y nombre | ELVA HAYDEE MOYANO | Mostrar bajas | No        | Buscar      |        |
| NRO BENEFICIO 11 GP 11       | Mostrar bajas      | No            | AC \$1 EI | DAD FECHA B | Buscar |
|                              |                    |               |           |             |        |
|                              |                    |               |           |             |        |
|                              |                    |               |           |             |        |

El sistema presentará aquellos afiliados que coincidan con el criterio de búsqueda ingresado. Para seleccionar al afiliado haga doble clic sobre el mismo.

| luscar afili  | ado     |               |               |                  |                 |                 |      |              |
|---------------|---------|---------------|---------------|------------------|-----------------|-----------------|------|--------------|
| Buscar por    | Apellid | o y nombre    | •             | ELVA HAY         | DEE MOYANO M    | ostrar bajas No |      | Buscar       |
| NRO BENEFICIO | lt.     | GP <b>[</b> ] | APELLIDO Y NO | OMBRE <b>1</b> 1 | NRO DOCUMENTO 1 | FECHA NAC 11    | EDAD | FECHA BAJA 👫 |
| 150246481400  |         | 00            | MOYANO HAYD   | EE ELVA          | 3565265         | 17/06/1937      | 79   |              |
| 150394849800  | _       | 00            | MOYANO HAYD   | EE SELVA         | 5899759         | 02/08/1948      | 68   |              |

El sistema automáticamente completará los campos con los datos del afiliado seleccionado.

|   | Generar Orden   | Listado de Ordenes |        |                    |      |    |              | OME ORDEN MEDICA<br>ELECTRONICA | v0.2.3 |
|---|-----------------|--------------------|--------|--------------------|------|----|--------------|---------------------------------|--------|
| ſ | Datos del Af    | iliado             |        |                    |      |    |              |                                 |        |
| l | N° Afiliado 150 | 24648140000 Q      | Nombre | MOYANO HAYDEE ELVA | Edad | 79 | N° Documento | 3565265                         |        |

**IMPORTANTE:** En el caso de que el afiliado ingresado no se encuentre activo en el padrón del INSSJP, el sistema arrojará un cartel de aviso. El mismo no estará habilitado para generar un orden médica, y no podrá continuar con la confección de la misma.

| Generar Orden Listado de Ordenes                                       |                                                                                     | OME CROEN WEDICA VO.2. |
|------------------------------------------------------------------------|-------------------------------------------------------------------------------------|------------------------|
| Datos del Afiliado     M* Afiliado     15081256120900     Q     Nombre | El afiliado MARACHLIAN JOSE GARABET<br>(16081298120900) no se encuentra habilitado. | Nº Documento           |

#### Historial de Órdenes Médicas Electrónicas

En el Historial de Ordenes Médicas Electrónicas podrá visualizar las órdenes médicas electrónicas prescriptas por el Profesional Médico en los últimos 12 meses al afiliado, y seleccionarlas como modelo para la generación de una nueva orden que requiera los mismos datos.

Para visualizar el historial del afiliado presione el siguiente botón:

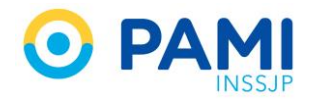

| General Orden Listado de Ordenas                                                                                                    |                               |                 |                        |               |                 | OME CREEN MEDICA VI- |
|----------------------------------------------------------------------------------------------------|-------------------------------|-----------------|------------------------|---------------|-----------------|----------------------|
| ▶ Datos del Afiliado                                                                                                    |                               |                 |                        |               |                 | _                    |
| N* Afiliado 15024648140000                                                                                                    | Q Nombre MOYANO HAYDEE E      | 594             |                        | Edad 81       | Nº Doc. 3565265 |                      |
| Diagnósticos CIE-10                                                                                                    |                               |                 |                        |               |                 |                      |
| Diagnéatice Ingrese una descripción (min 5 caracteres)                                                                                                    | Ingrese un código (min 3 cara | derea)          | ۹ 🗉                    |               |                 |                      |
| Prescrinción                                                                                                    |                               |                 |                        |               |                 |                      |
| Prácticas                                                                                                    | Insumos                       | Otras           |                        |               |                 |                      |
| Out at an a state of the second state of the second state of the s |                               | 0.00            |                        |               |                 |                      |
| Pracea Ingrese cha descripción o de cologo de praceca                                                                                                    |                               |                 | ~ •                    |               |                 |                      |
| Cod. Practica                                                                                                    | Practica                      |                 | Modulo                 | Centiled      |                 | Acciones             |
| Detalle las indicaciones médicas que considere ne                                                                                                    | cesarias para el afiliado     |                 |                        |               |                 |                      |
| Indicaciones                                                                                                    |                               |                 |                        |               |                 |                      |
| Datos del Profesional                                                                                                    |                               |                 |                        |               |                 |                      |
| Apellido y Nombre CARMEN PIETRA                                                                                                    | Ма                            | ricula Nac 1234 | Matricula Prov. 123456 | Provincia COR | IDOBA           |                      |
|                                                                                                    |                               |                 |                        |               |                 |                      |
|                                                                                                    |                               |                 |                        |               |                 | Cancelar Finalizar   |
|                                                                                                    |                               |                 |                        |               |                 |                      |

Para acceder al detalle de una orden médica haga clic sobre el siguiente botón:

|            | Historial de Órdenes I    | Médicas Electrónicas            | ónicas                               |             |  |
|------------|---------------------------|---------------------------------|--------------------------------------|-------------|--|
| <b>a</b> 1 | Práctica Ingrese una desc | ripción o un código de práctica | i o un código de práctica            |             |  |
|            | FECHA EMISIÓN             | FECHA VENCIMIENTO               | N° ORDEN                             | SELECCIONAR |  |
| -          |                           | 20/10/2018                      | 3318000007453                        |             |  |
|            |                           | 16/10/2018                      | 3318000007439                        |             |  |
|            |                           | 16/10/2018                      | 3318000007422                        |             |  |
| Insumos    |                           | 1 a 3 de 3 (1 pá                | iginas) Reg x pág: <mark>10 →</mark> |             |  |
|            |                           | Primera Anterio                 | or 1 Siguiente Ultima                |             |  |
|            |                           |                                 |                                      |             |  |
|            |                           |                                 |                                      |             |  |

Luego, visualizará las prácticas prescriptas y los diagnósticos indicados en la orden médica correspondiente.

| FECHA EMISIÓN         | FECHA VENCIMIENTO                                       | Nº ORDEN      | SELECCIONAR | 1 H      |
|-----------------------|---------------------------------------------------------|---------------|-------------|----------|
| 21/08/2018            | 20/10/2018                                              | 3318000007453 | ~           |          |
| Prácticas             |                                                         |               |             |          |
| Cód. Práctica         | Practica                                                |               | Módulo      | 1        |
| 662734                | ANTIGENO PROSTATICO ESPECIFICO LIBRE Y TOTAL            |               | AMBULATORIO |          |
| 661130                | MICROALBUMNURIA                                         |               | AMBULATORIO | 1.11     |
| 661070                | HENOGLOBINA GLICOSILADA                                 |               | AMBULATORIO |          |
| 661000                | ANTIGENO PROSTATICO ESPECIFICO TOTAL                    |               | AMBULATORIO |          |
| 660907                | UROCITOGRAMA                                            |               | AMBULATORIO |          |
| 660902                | UREMIA                                                  |               | AMBULATORIO |          |
| 660711                | ORNA COMPLETA                                           |               | AMBULATORIO |          |
| 660475                | HENOGRAMA                                               |               | AMBULATORIO |          |
| 660412                | GLUCEMIA.                                               |               | AMBULATORIO |          |
| 660361                | FOSFATASA ALCALINA ISOENZIMAS                           |               | AMBULATORIO |          |
| 660297                | ERITROSEDMENTACION                                      |               | AMBULATORIO |          |
| 660176                | RECUENTO DE COLONIAS                                    |               | AMBULATORIO |          |
| 660035                | ANTIBIOGRAMA                                            |               | AMBULATORIO |          |
| Diagnósticos          |                                                         |               |             | <u> </u> |
| 0241 - Diabetes mellt | tus preexistente no insulinodependiente, en el embarazo |               |             |          |

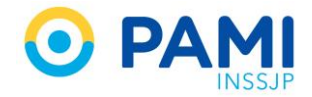

Si desea generar una nueva orden con los mismos datos, presione el siguiente botón:

| _                    | Historial de Órdene    | es Médicas Electrónicas                      |               | ×           |                   |
|----------------------|------------------------|----------------------------------------------|---------------|-------------|-------------------|
| Q 1                  | Práctica Ingrese una d | escripción o un código de práctica Q         |               |             | N* Doc. 3565      |
|                      | FECHA EMISIÓN          | FECHA VENCIMIENTO                            | Nº ORDEN      | SELECCIONAR |                   |
|                      | 21/08/2018             | 20/10/2018                                   | 3318000007453 |             |                   |
|                      | Prácticas              |                                              |               |             |                   |
|                      | Cód. Práctica          | Práctica                                     |               | Módulo      |                   |
| Incumor              | 662734                 | ANTIGENO PROSTATICO ESPECIFICO LIBRE Y TOTAL |               | AMBULATORIO | $\mathbf{\nabla}$ |
| insunos              | 661130                 | MICROALBUMINURIA                             |               | AMBULATORIO |                   |
|                      | 661070                 | HEMOGLOBINA GLICOSILADA                      |               | AMBULATORIO |                   |
|                      | 661000                 | ANTIGENO PROSTATICO ESPECIFICO TOTAL         |               | AMBULATORIO |                   |
|                      | 660907                 | UROCITOGRAMA                                 |               | AMBULATORIO |                   |
| sarias para el afili | 660902                 | UREMIA                                       |               | AMBULATORIO |                   |
|                      | 660711                 | ORINA COMPLETA                               |               | AMBULATORIO |                   |
|                      | 660475                 | HEMOGRAMA                                    |               | AMBULATORIO |                   |

A continuación se completará la orden con los datos correspondientes.

| Generar Orden Listado de Ordenes                   |                                   |                                      |       |   |               |                 | OME CROEN MEDICA V1.4 |
|----------------------------------------------------|-----------------------------------|--------------------------------------|-------|---|---------------|-----------------|-----------------------|
| Datos del Afiliado                                 |                                   |                                      |       |   |               |                 |                       |
| N* Afiliado 15024648140000                         | Q.                                | Nombre MOYANO HAYDEE ELVA            |       |   | Edad 81       | N* Doc. 3565265 |                       |
| Diagnósticos CIE-10                                |                                   |                                      |       |   |               |                 |                       |
| Diagnóstico Ingrese una descripción (min           | 5 caracteres)                     | Ingrese un código (min 3 caracteres) | ٩     | • |               |                 |                       |
| 0241 - Diabetes mellius conevisiente no insultorie | nerdenie en el embararo           |                                      |       | _ |               |                 |                       |
|                                                    |                                   |                                      |       |   |               |                 | -                     |
| Prescripción                                       |                                   |                                      |       |   |               |                 |                       |
| Prácticas                                          | insum                             | 05                                   | Otras |   |               |                 |                       |
| Práctica Increse una descripción o un cód          | ino de práctica                   |                                      | 9     |   |               |                 |                       |
|                                                    |                                   |                                      |       |   |               |                 |                       |
| Cod. Practica                                      | ANTEROGRAMA                       |                                      |       |   | AMBULATORIO   | Cantidad        | Acciones              |
| 660176                                             | RECURITO DE COLONIAS              |                                      |       |   |               | · ·             |                       |
| 88/1297                                            | EDITDOSEDBIENTACION               |                                      |       |   |               |                 |                       |
| 660361                                             | EOSEATASA ALCALINA KOENZMAS       |                                      |       |   |               |                 |                       |
| 220452                                             |                                   |                                      |       |   |               | 1               |                       |
| 880475                                             | HENOCRAMA                         |                                      |       |   |               |                 |                       |
| 660711                                             | OBNA COMB ITA                     |                                      |       |   |               |                 |                       |
| 880902                                             | UDFMA                             |                                      |       |   | AMPRIL ATORIO |                 |                       |
| 660907                                             | UROCTOGRAMA                       |                                      |       |   |               |                 |                       |
| 661000                                             | ANTIGENO PROSTATICO ESPECIEICO TO | 1741                                 |       |   |               |                 |                       |
| 681070                                             | HEMOGI ORINA GLICOSE ADA          |                                      |       |   | AMPRIL ATORO  |                 |                       |
| 001100                                             |                                   |                                      |       |   |               |                 |                       |
| 662734                                             | ANTIGENO BROSTATICO ESPECIEICO LI |                                      |       |   |               |                 |                       |
| 500L1 07                                           | ANTIGERO PROGRATILO ESPECIPICO LI | and I round                          |       |   | AND 00 010    | 1               |                       |

Es impotante mencionar que si bien replica todos los datos de la orden prescripta previamente, tiene la posibilidad de editar los campos referentes a diagnósticos, prácticas, observaciones, acciones, e indicaciones, y generar de esta manera una nueva órden médica electrónica a partir de dichos datos.

### DIAGNÓSTICOS

En segundo lugar debe ingresar el/los diagnóstico/s correspondientes. Se podrán ingresar hasta dos diagnósticos. Para ello realice los siguientes pasos:

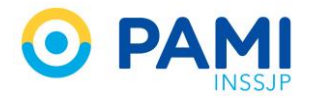

Ingrese en el campo **Diagnóstico** la descripción del diagnóstico que ha motivado a la prescripción de la/las práctica/s. Inmediatamente el sistema desplegará el listado de diagnósticos del nomenclador CIE 10 que coincidan con el dato ingresado.

| Datos del                                   | Afiliado                                                                                                    |                                                                             |                                                                                            |                        |
|---------------------------------------------|----------------------------------------------------------------------------------------------------|-----------------------------------------------------------------------------|--------------------------------------------------------------------------------------------|------------------------|
| N° Afiliado                                 | 15024648140000 Q                                                                                                    | Nombre                                                                      | MOYANO HAYDEE ELVA                                                                         | Ed                     |
| Diagnósti                                   | cos CIE-10                                                                                                    |                                                                             |                                                                                            |                        |
| Diagnóstico                                 | ANEMIĄ                                                                                                    | Ingrese                                                                     | e un código (min 3 caracteres)                                                             | Q 🔳                    |
| Prescripc     Práctica In     Cód. Práctica | D538 - OTRAS ANEMIAS NUTRICIONALES ESPECIFICAD<br>D539 - ANEMIA NUTRICIONAL, NO ESPECIFICADA<br>D55 - ANEMIA DEBIDA A TRASTORNOS ENZIMATICOS<br>D550 - ANEMIA DEBIDA A DEFICIENCIA DE GLUCOSA-6<br>D551 - ANEMIA DEBIDA A OTROS TRASTORNOS DE LA<br>D552 - ANEMIA DEBIDA A TRASTORNOS DE LAS ENZIM<br>D553 - ANEMIA DEBIDA A TRASTORNOS DEL METABOI<br>D558 - OTRAS ANEMIAS DEBIDAS A TRASTORNOS EN<br>D559 - ANEMIA DEBIDA A TRASTORNOS ENZIMATICOS | -FOSFATO<br>IETABOLIS<br>IAS GLUCC<br>JISMO DE L<br>ZIMATICOS<br>, SIN OTRA | DESHIDROGENASA [G6FD]<br>MO DEL GLUTATION<br>ILITICAS<br>.OS NUCLEOTIDOS<br>ESPECIFICACION | Q 🗐 Cř<br>Módulo       |
| <ul> <li>Datos del</li> </ul>               | Profesional                                                                                                    |                                                                             |                                                                                            |                        |
| Apellido y Nor                              | mbre CARMEN PIETRA                                                                                                    |                                                                             | Matrícula Nac. 1234                                                                        | Matrícula Prov. 123456 |

Si conoce el código del diagnóstico en el CIE 10, podrá realizar la búsqueda a través de este dato.

| V <sup>*</sup> Afiliado 15024648140000                   | Q Nombre MOYANO HAYDEE ELVA                                                                                                    | Edad 81        |
|----------------------------------------------------------|----------------------------------------------------------------------------------------------------|----------------|
| Diagnósticos CIE-10                                      |                                                                                                    |                |
| Diagnóstico Ingrese una descripción (min 5 caracteres)   | D50 Q                                                                                                    |                |
| Prescripción<br>Prácticas                                | D50 - ANEMIAS POR DEFICIENCIA DE HIERRO           D500 - ANEMIA POR DEFICIENCIA DE HIERRO SECUNDARIA A PERDIDA DE SA           D501 - DISFAGIA SIDEROPENICA           D508 - OTRAS ANEMIAS POR DEFICIENCIA DE HIERRO           D509 - ANEMIA POR DEFICIENCIA DE HIERRO           D509 - ANEMIA POR DEFICIENCIA DE HIERRO           D509 - ANEMIA POR DEFICIENCIA DE HIERRO           D509 - ANEMIA POR DEFICIENCIA DE HIERRO SIN OTRA ESPECIFICACION | NGRE (CRONICA) |
| vractica ingrese una descripcion o un codigo de practica | Práctica Módulo                                                                                                    |                |

En el caso de que no encuentre el diagnóstico, podrá realizar una búsqueda avanzada presionando el ícono de la lupa.

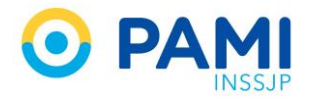

| Generar Orden Listado de Ordenes                             |                           |        |         |
|--------------------------------------------------------------|---------------------------|--------|---------|
| Datos del Afiliado                                           |                           |        |         |
| N* Afiliado 15024648140000 Q                                 | Nombre MOYANO HAYDEE ELVA |        | Edad 81 |
| Diagnósticos CIE-10                                          |                           |        |         |
| Diagnóstico Ingrese una descripción (min 5 caracteres)       | ares)                     | ۹ 🔳    |         |
| Prescripción     Prácticas                                   | Otras                     |        |         |
| Práctica Ingrese una descripción o un código de práctica     |                           | Q 🔲 Ø  |         |
| Cód. Práctica                                                | Práctica                  | Módulo |         |
| Detaile las indicaciones médicas que considere necesarias pa | ara el afiliado           |        |         |

El sistema habilitará el buscador en una ventana emergente. A continuación, seleccione uno de los criterios de búsqueda: **Descripción** o **Código**.

| scar por De | iscripción |               | Buscar |
|-------------|------------|---------------|--------|
| IGO Des     | Buscar por | Descripción 🗸 |        |
|             |            | Código        |        |
|             |            | Descripción   |        |
|             |            |               |        |
|             |            |               |        |

Complete la descripción o el Código CIE 10, según corresponda, y luego presione el botón **Buscar**.

| Buscar diagnóstico     |        | ×      |
|------------------------|--------|--------|
| Buscar por Descripción |        | luscar |
| CODIGO                 | ANEMIA | Buscar |
|                        |        |        |

El sistema presentará aquellos diagnósticos que coincidan con el criterio de búsqueda ingresado. Para seleccionar el diagnóstico que requiera haga doble clic sobre el mismo.

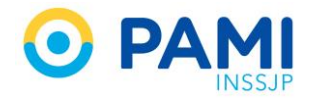

| Buscar por        | Descripción                                                |
|-------------------|------------------------------------------------------------|
| CODIGO            | DIAGNOSTICO IÅ                                             |
| D55               | ANEMIA DEBIDA A TRASTORNOS ENZIMATICOS                     |
| D63               | ANEMIA EN ENFERMEDADES CRONICAS CLASIFICADAS EN OTRA PARTE |
| D59               | ANEMIA HEMOLITICA ADQUIRIDA                                |
| D52               | ANEMIA POR DEFICIENCIA DE FOLATOS                          |
| 051               | ANEMIA POR DEFICIENCIA DE VITAMINA B12                     |
| D62<br>D50<br>D64 | ANEMIA POR DEFICIENCIA DE HIERRO                           |
| D61               | OTRAS ANEMIAS APLASTICAS                                   |
| D58               | OTRAS ANEMIAS HEMOLITICAS HEREDITARIAS                     |
|                   | 1 a 10 de 11 (2 páginas)   Reg x pág: 10 🔹                 |
|                   |                                                            |

**IMPORTANTE:** El sistema presentará los diagnósticos que contengan la descripción ingresada en distintas páginas. En el caso de que no encuentre el diagnóstico, no olvide consultar cada una de las páginas.

| and the second |                 |                                        |            |           |              |        |   |
|----------------|-----------------|----------------------------------------|------------|-----------|--------------|--------|---|
| ODIGO          | DIAGNOSTICO 👫   |                                        |            |           |              |        |   |
| 55             | ANEMIA DEBIDA A | ANEMIA DEBIDA A TRASTORNOS ENZIMATICOS |            |           |              |        |   |
| 63             | ANEMIA EN ENFE  | RMEDADES CRONICAS CLASIFIC             | CADAS EN O | OTRA PART | E            |        |   |
| 59             | ANEMIA HEMOLIT  | ICA ADQUIRIDA                          |            |           |              |        |   |
| 52             | ANEMIA POR DEF  | ICIENCIA DE FOLATOS                    |            |           |              |        |   |
| 51             | ANEMIA POR DEF  | ICIENCIA DE VITAMINA B12               |            |           |              |        |   |
| 62             | ANEMIA POSTHEI  | IORRAGICA AGUDA                        |            |           |              |        |   |
| 50             | ANEMIAS POR DE  | FICIENCIA DE HIERRO                    |            |           |              |        |   |
| 64             | OTRAS ANEMIAS   |                                        |            |           |              |        |   |
| 61             | OTRAS ANEMIAS   | APLASTICAS                             |            |           |              |        |   |
| 58             |                 |                                        |            |           |              |        |   |
| P              | rimera          | Anterior                               | 1          | 2         | Siguiente    | Última |   |
| Ľ              |                 | 7 411001101                            |            | _         | organomi     | •••••• |   |
|                |                 | Primera Anter                          | ior 1      | 2 Sigu    | iente Ultima |        | _ |
|                |                 |                                        |            |           |              |        |   |

Una vez seleccionado el diagnóstico, podrá ingresar otro repitiendo el procedimiento descripto.

| Datos M     | > Datos Médicos                                                                               |                                            |                                      |   |   |  |  |  |  |  |
|-------------|-----------------------------------------------------------------------------------------------|--------------------------------------------|--------------------------------------|---|---|--|--|--|--|--|
| Diagnóstico | Diagnóstico Ingrese una descripción (min 5 caracteres) Ingrese un código (min 3 caracteres) Q |                                            |                                      |   |   |  |  |  |  |  |
| D50 - ANEM  | Diagnóstico                                                                                   | Ingrese una descripción (min 5 caracteres) | Ingrese un código (min 3 caracteres) | Q | ŵ |  |  |  |  |  |
| ▶ Prescrip  | ▶ Prescripción                                                                                |                                            |                                      |   |   |  |  |  |  |  |

Si agregó un diagnóstico incorrecto a la orden médica electrónica, presione el siguiente ícono para eliminarlo:

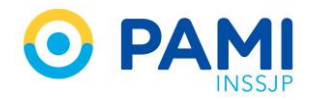

| Datos de      | el Afiliado                                           |                            |               |        |         |
|---------------|-------------------------------------------------------|----------------------------|---------------|--------|---------|
| N° Afiliado   | 15024648140000                                        | Q Nombre MOYANO HAY        | DEE ELVA      |        | Edad 81 |
| Diagnós       | ticos CIE-10                                          |                            | ſ             |        |         |
| Diagnóstico   | Ingrese una descripción (min 5 caracteres)            | Ingrese un código (min     | 3 caracteres) | ۹ 🔳    | _       |
| D50 - ANEMI   | IAS POR DEFICIENCIA DE HIERRO                         |                            |               |        |         |
| Prescrip      | oción                                                 |                            |               |        |         |
|               | Prácticas                                             | Insumos                    | Otras         |        |         |
| Práctica      | Ingrese una descripción o un código de práctica       |                            |               | ٩      |         |
| Cód. Práctica |                                                       | Práctica                   |               | Modulo | Ca      |
| Indicaciones  | Detaile las indicaciones médicas que considere m<br>s | ecesarias para el afiliado |               |        |         |

Se eliminará dicho diagnóstico, y si lo requiere podrá ingresar otro.

**IMPORTANTE:** Se podrán ingresar hasta 2 diagnósticos por Orden Médica. Los mismos deben corresponder al listado de prácticas que se incluyan en la orden. Si a una práctica le corresponde un diagnostico distinto al ingresado anteriormente, deberá generar otra orden.

#### Historial de Diagnósticos

En el caso de que al afiliado se le haya confeccionado una orden médica electrónica con anterioridad, al momento de cargar los diagnósticos podrá consultar su **Historial de Diagnósticos**. Asimismo, podrá seleccionar algún diagnóstico del Historial del afiliado para indicarlo nuevamente.

| Generar Orden Listado de Ordenes                         |                                   |               |                       |                   | OME ELECTRONICA VE |
|----------------------------------------------------------|-----------------------------------|---------------|-----------------------|-------------------|--------------------|
| Datos del Afiliado                                       |                                   |               |                       |                   |                    |
| N° A88ado 15024648140000                                 | Q Nombre MOYANO HAYDEE ELVA       |               |                       | N* Doc. 3565285   |                    |
| Diagnósticos CIE-10                                      |                                   |               |                       |                   |                    |
| Diagnóstico Ingrese una descripción (min 5 caracteres)   | Ingrese un código (min 3 caracter | es) Q         |                       |                   |                    |
| D50 - ANEMAS POR DEFICIENCIA DE HERRO                    |                                   |               |                       |                   | 8                  |
| Prescripción                                             |                                   |               |                       |                   |                    |
| Prácticas                                                | Insumos                           | Otras         |                       |                   |                    |
| Práctica Ingrese una descripción o un código de práctica |                                   | ٩             | 6                     |                   |                    |
| ód. Práctica                                             | Práctica                          |               | Módulo                | Cantided          | Acciones           |
| Detaile las indicaciones médicas que considere ne        | cesarias para el alliado          |               |                       |                   |                    |
| indicaciones                                             |                                   |               |                       |                   |                    |
| Datos del Profesional                                    |                                   |               |                       |                   |                    |
| Apellido y Nombre CARMEN PIETRA                          | Matrice                           | ila Nac. 1234 | Matricula Proz 123456 | Provincia CORDOBA |                    |
|                                                          |                                   |               |                       |                   |                    |
|                                                          |                                   |               |                       |                   |                    |

Para visualizar el historial de diagnósticos del afiliado, presione el siguiente botón:

A continuación visualizará los diagnósticos del afiliado indicados a través del sistema.

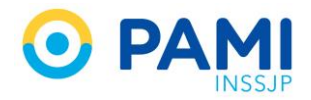

| (                        | Bus | car Diagnósticos del Afiliado                                         |        |               | ×            |         |
|--------------------------|-----|-----------------------------------------------------------------------|--------|---------------|--------------|---------|
| Q I                      | Bus | car por Código 🗸                                                      |        |               | Buscar       | N° Doc. |
|                          |     | DESCRIPCION                                                           | CIE-10 | PRIMERA PRESC | ULTIMA PRESC |         |
| -                        |     | DIABETES MELLITUS PREEXISTENTE NO INSULINODEPENDIENTE, EN EL EMBARAZO | 0241   | 17/08/2018    | 21/08/2018   |         |
|                          |     | OTRAS ANEMIAS NUTRICIONALES ESPECIFICADAS                             | D538   | 12/07/2018    | 12/07/2018   |         |
|                          |     | ANEMIA DEBIDA A TRASTORNOS ENZIMATICOS, SIN OTRA ESPECIFICACION       | D559   | 12/07/2018    | 12/07/2018   |         |
| Insumos                  |     | FEBRES POR MORDEDURA DE RATA                                          | A25    | 14/06/2018    | 14/06/2018   |         |
|                          |     | FRACTURA DE MIEMBRO SUPERIOR, NIVEL NO ESPECIFICADO                   | T10    | 14/06/2018    | 14/06/2018   |         |
|                          |     |                                                                       |        |               |              |         |
|                          |     |                                                                       |        |               |              |         |
| iecesarias para el afili |     |                                                                       |        |               |              |         |
|                          |     |                                                                       |        |               |              |         |

En caso de no ubicar el diagnóstico en el listado, tiene la posibilidad de realizar una búsqueda por los filtros **Descripción o Código CIE 10**.

| _                                   | Buscar Diagnósticos del Afiliado ×                                       |                 |
|-------------------------------------|--------------------------------------------------------------------------|-----------------|
| α (1                                | Buscar por Código<br>rescel: Descripción Código Código                   | N* Doc. 3565265 |
| steres)                             | OTRAS ANEMAS NUTRICIONALES ESPECIFIC ANEMA DEBIDA A TRASTORNOS ENZMATICE |                 |
| Insumos                             |                                                                          |                 |
| práctica                            |                                                                          |                 |
| ue considere necesarias para el año |                                                                          |                 |

Seleccione el diagnóstico que debe indicar nuevamente, y haga clic en el botón Agregar.

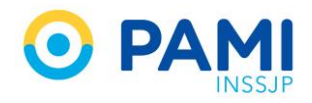

|                                          | Buscar Diagnósticos del Afiliado                                      |                      | ×             |                 |
|------------------------------------------|-----------------------------------------------------------------------|----------------------|---------------|-----------------|
| ۹.,                                      | Buscarpor Código 🗸                                                    |                      | Buscar        | N* Doc. 3565265 |
|                                          | DESCRIPCION                                                           | CIE-10 PRIMERA PRESC | ULTIMA PRESC  |                 |
| ararteres)                               | DIABETES MELLITUS PREEXISTENTE NO INSULINODEPENDIENTE, EN EL EMBARAZO | 0241 17/08/2018      | 21/08/2018    |                 |
|                                          | OTRAS ANEMIAS NUTRICIONALES ESPECIFICADAS                             | D538 12/07/2018      | 12/07/2018    |                 |
|                                          | ANEMIA DEBIDA A TRASTORNOS ENZIMATICOS, SIN OTRA ESPECIFICACION       | D559 12/07/2018      | 12/07/2018    |                 |
| Insumos                                  | FEBRES POR MORDEDURA DE RATA                                          | A25 14/06/2018       | 14/06/2018    |                 |
|                                          | FRACTURA DE MEMBRO SUPERIOR, NIVEL NO ESPECIFICADO                    | T10 14/06/2018       | 14/06/2018    |                 |
| de practica                              |                                                                       |                      |               |                 |
|                                          |                                                                       |                      |               |                 |
| s que considere necesarias para el afili |                                                                       |                      |               |                 |
|                                          |                                                                       |                      |               |                 |
|                                          |                                                                       |                      |               |                 |
|                                          |                                                                       |                      |               |                 |
|                                          |                                                                       |                      |               | OBA             |
|                                          |                                                                       |                      |               |                 |
|                                          |                                                                       |                      |               |                 |
|                                          |                                                                       | odar                 |               |                 |
|                                          | Agr                                                                   | eyai                 |               |                 |
|                                          |                                                                       | <u> </u>             | <u></u>       |                 |
|                                          |                                                                       |                      | gregar Cerrar |                 |
|                                          |                                                                       |                      |               |                 |

El sistema indicará en la orden el diagnóstico seleccionado.

| Generar Orden: Listado de Ordenes                                                |                                      |                       |                   | OME ELECTRONICA V |
|----------------------------------------------------------------------------------|--------------------------------------|-----------------------|-------------------|-------------------|
| Datos del Afiliado                                                               |                                      |                       |                   |                   |
| N° Afiliado 15024648140000 Q                                                     | Nombre MOYANO HAYDEE ELVA            | Edad 81               | N* Dec. 3565265   | <b>B</b>          |
| Diagnósticos CIE-10                                                              |                                      |                       |                   |                   |
| Diagnéstico Ingresé una descripción (min 5 caractères)                           | Ingrese un códiga (min 3 caracteres) | ۹ 🗉                   |                   |                   |
| 0241 - DIABETES MELLITUS PREEXISTENTE NO INSULINCOEPENDENTE, EN EL EMBARAZO      |                                      |                       |                   | 8                 |
| 0241 - DIABETES MEL                                                              | LITUS PREEXISTENTE NO                |                       | idiente, EN EL EM | BARAZO            |
| ód. Práctica                                                                     | Práctica                             | Módulo                | Cantidad          | Acciones          |
| Detaile las indicaciones médicas que considere necesarias para e<br>indicaciones | i afiliado                           |                       |                   |                   |
| Datos del Profesional                                                            |                                      |                       |                   |                   |
| Datos del Profesional<br>Apellos J Nombre CARMEN PIETRA                          | Matricula Nac. 1234                  | Matricula Proc 123456 | Provincia CORDOBA |                   |

## PRESCRIPCIÓN

En tercer lugar debe seleccionar la/las prácticas que desea prescribir al afiliado.

Al momento de confeccionar la orden puede ingresar más de una práctica, y el sistema generará tantas órdenes como módulos distintos y condiciones (a domicilio y/o urgencia) se haya indicado, con un máximo de 5 prácticas por orden. **Cuando se trate de derivaciones a diferentes especialistas, deberá confeccionar una orden médica por cada derivación.** 

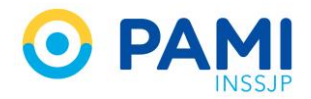

Además, el sistema alertará cuando la prescripción, supere a las 8 prácticas de laboratorio dentro de los últimos 60 días para un afiliado (quedando excluidos los afiliados del padrón de Diabéticos, Diálisis, Oncológicos, Trasplantados, Veteranos y Discapacitados). Esta alerta no le impedirá realizar la OME, ya que podrá continuar con la prescripción al justificar el motivo.

Ingrese la descripción o el código de práctica que debe prescribir. Inmediatamente el sistema desplegará el listado de prácticas del Nomenclador del INSSJP que coincidan con el dato ingresado, mostrando el código de la práctica en el nomenclador, la descripción de la práctica que se mostrará en la orden y la descripción del nomenclador.

| Generar Orden Latado de Ordenes                                           |                                           |                              |                        |                 |                 | OME SECTIONICA VE  |
|---------------------------------------------------------------------------|-------------------------------------------|------------------------------|------------------------|-----------------|-----------------|--------------------|
| Datos del Afiliado                                                        |                                           |                              |                        |                 |                 |                    |
| N* Affiliado 15024648140000     Diagnósticos CIE-10                       | Q Nombre                                  | MOYANO HAYDEE ELVA           | Edad 8'                | E               | N* Dec. 3565265 | 15                 |
| Diagnéstico Ingrese una descripción (min 5 cara                           | acteres) ingrese                          | un código (min 3 caracteres) | ۹                      |                 |                 |                    |
| DIO - ANEIRAS POR DEFICENCIA DE HERRO                                     | Práctica                                  | GLUCEMIA                     |                        |                 |                 |                    |
| Prácticas<br>Práctica GLUCEMIA<br>Cédu Práctic (660413) CURVA DE GLUCEMIA |                                           | (660413) CUI                 | RVA DE <b>GLUCE</b>    | MIA (GLU        | JCEMIA, (       | CURVA DE)          |
| Detaile tas indicaciones médicas o                                        | que considere necesarias para el afiliado |                              |                        |                 |                 |                    |
| Datos del Profesional                                                     |                                           |                              |                        |                 |                 |                    |
| Apellido y Nombre CARINEN PIETRA                                          |                                           | Matricula Nac 1234           | Matricula Prov. 123456 | Provincia CORDI | DBA             |                    |
|                                                                           |                                           |                              |                        |                 |                 | Cancelar Finalizar |

Seleccione del listado la práctica que corresponda, y automáticamente el sistema la agregará al listado de **prácticas solicitadas.** 

| Prescripcio    | ón                                    |                  |                                                                                                    |                       |                   |          |              |
|----------------|---------------------------------------|------------------|----------------------------------------------------------------------------------------------------|-----------------------|-------------------|----------|--------------|
|                | Prácticas                             | Insumos          | Otras                                                                                                    |                       |                   |          |              |
| váctica Ing    | rése una descripción o un código de p | rádica           | ٩                                                                                                    | G                     |                   |          |              |
| id. Práctica   | Pr                                    | áctica           | Módulo                                                                                                    |                       |                   | Cantidad | Acciones     |
| 413            | cu                                    | IRVA DE GLUCEMIA | LABORATORIO AMBULATORIO DE NIVEL 1                                                                                                    |                       |                   |          |              |
| iatos del F    | Profesional                           |                  |                                                                                                    |                       |                   |          |              |
|                |                                       |                  | Constant and Constant and Const |                       | (                 |          |              |
| penido y rvomi | GRE CARMEN PIETRA                     |                  | Matricula Nac. 1234                                                                                                    | Matricula Prox 123456 | Provincia CURDUBA |          |              |
|                |                                       |                  |                                                                                                    |                       |                   |          | Cancelar Fin |

Si conoce el código de la práctica del Nomenclador del INSSJP, podrá realizar la búsqueda a través de este dato.

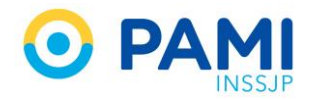

| Generar Orden Listado de Ordenes                  |                                           |        |                   | OME CLECTRONICA VI.4 |
|---------------------------------------------------|-------------------------------------------|--------|-------------------|----------------------|
| ▶ Datos del Afiliado                              |                                           |        |                   |                      |
| N* Alliado 15024648140000                         | Q Nombre MOYANO HAYDEE ELVA               | Edad 8 | 1 N° Doc. 3585285 |                      |
| Diagnósticos CIE-10                               |                                           |        |                   |                      |
| Diagnéstico Ingrése una descripción (min 5 caract | res) Ingrese un código (min 3 caracteres) | ۹      |                   |                      |
| D50 - ANEMIAS POR DEFICIENCIA DE HERRO            |                                           |        |                   | 8                    |
| ▶ Prescripción                                    |                                           |        |                   |                      |
| Prácticas                                         | Insumos                                   | Dtras  |                   |                      |
| Práctica 666413                                   |                                           | Q 🗉 📴  |                   |                      |
| Cod: Práctice (660413) CURVA DE GLUCEMIA [C       | LUCEMIA, CURVA DE] Práctica               | Módulo | Centidad          | Acciones             |
| Práctica                                          | 660/13                                    |        |                   |                      |
| I I ACTICA                                        | 000415                                    |        |                   |                      |
| ▶ Datos d                                         |                                           |        |                   | at at                |
| Apellido y T                                      | (000413) CORVAD                           |        | CENIA, CORVADE)   |                      |
|                                                   |                                           |        |                   |                      |
|                                                   |                                           |        |                   | Cancelar Finalizar   |

En el caso de que no encuentre la práctica, podrá realizar una búsqueda avanzada presionando el ícono de la lupa.

| ► Diagnósticos CIE-10                                                              |                                      |     |                   |                    |
|------------------------------------------------------------------------------------|--------------------------------------|-----|-------------------|--------------------|
| Diagnéatico Ingrese una descripción (min 5 caracteres)                             | Ingrese un código (min 3 caradieres) | Q 🗉 |                   |                    |
| . D50 - ANENIAS POR DEFICIENCIA DE HERRO                                           |                                      |     |                   | ŝ                  |
| Prescripción                                                                       |                                      |     |                   |                    |
| Prácticas Insumo                                                                   | s Otras                              |     |                   |                    |
| Práctica Ingrese una descripción o un código de práctica                           |                                      | 9 0 |                   |                    |
| Cód. Práctica                                                                      | Práctica                             |     | Cantidad          | Acciones           |
| Detate las indicaciones médicas que considere necesarias para el a<br>Indicaciones | liado                                |     |                   |                    |
| Datos del Profesional                                                              |                                      |     |                   |                    |
| Apeliido y Nombre CARMEN PIETRA                                                    | Matricuta Nac 1234                   |     | Provincia CORDOBA |                    |
|                                                                                    |                                      |     |                   | Cancelar Finalizar |

El sistema habilitará el buscador en una ventana emergente. Para realizar la búsqueda avanzada podrá utilizar los siguientes filtros:

- Modalidad
- Agrupador
- Módulos
- Descripción

|                   | Buscar prácticas                                           |                                        | ×          |                 |
|-------------------|------------------------------------------------------------|----------------------------------------|------------|-----------------|
| ۹.                | Modalidad Cualquiera v Agrupador Cualquiera<br>Descripción | V Módulo Cualquiera                    | Buscar     | Nº Doc. 3565265 |
| min 5 caracteres) | CODIGO 11 DESCRIPCION NOMENCLADOR 11                       | MODULO <b>i</b> † MODALIDAD <b>i</b> † | PRACTICA 1 |                 |

Una vez aplicado los filtros, y presione el botón Buscar.

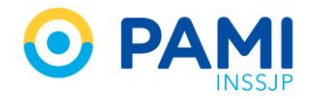

| Generar Orden Listado de Or   | Buscar prácticas                              | ,                                             | OME ORDEN MEDICA VO.2.3 |
|-------------------------------|-----------------------------------------------|-----------------------------------------------|-------------------------|
| Datos del Afiliado            | Modalidad AMBULATORIC - Agrupador LABORATORIO | Módulo     LABORATORIO AMBULATORIO DE NIVEL 1 | າ                       |
| Nº Atiliado 15024648140000    | Descripción                                   | Buscar                                        | 3565265                 |
| Diagnóstico Ingrese una descr | CODIGO \$1 DESCRIPCION NOMENCLADOR \$1        | MODULO 11 MODALIDAD 11 PRACTICA               | Buscar                  |
| D50 - ANEMIAS POR DEFICIENCI  |                                               |                                               |                         |
|                               |                                               |                                               |                         |

El sistema presentará aquellas prácticas que coincidan con el criterio de búsqueda ingresado. Selecciona la/las prácticas a autorizar y presione el botón **Agregar**.

| Generar Orden Listado de Or        | Buscar prácticas                                  |                                       |                  |                                        | × OME CADEN MEDICA | v0.2.3 |
|------------------------------------|---------------------------------------------------|---------------------------------------|------------------|----------------------------------------|--------------------|--------|
| Datos del Afiliado                 |                                                   |                                       |                  |                                        |                    |        |
| Nº Añliado 15024648140000          | Modalidad AMBULATORI - Agrupador L                | ABORATORIO                            | Módulo LABOF     | RATORIO AMBULATORIO DE NIVEL 1         | 3565265            |        |
| Datos Médicos                      | Descripción                                       |                                       |                  | Buscar                                 |                    |        |
| Diagnóstico Ingrese una descr      | CODIGO<br>1† DESCRIPCION NOMENCLADOR 11           | MODULO IT                             | modalidad<br>\$1 | PRACTICA 11                            |                    |        |
| D50 - ANEMIAS POR DEFICIENCI       | 660876 TRIGLICERIDOS                              | LABORATORIO AMBULATORIO DE<br>NIVEL 1 | AMBULATORIO      | TRIGLICERIDOS                          | Е                  | 8      |
| ▶ Prescripción                     | 660878 TRIIODOTIRONINA TOTAL - T3                 | LABORATORIO AMBULATORIO DE<br>NIVEL 1 | AMBULATORIO      | TRIIODOTIRONINA TOTAL                  |                    |        |
| Prácticas                          | 660879 TROMBINA, PRUEBA DE GENERACION<br>DE LA    | LABORATORIO AMBULATORIO DE<br>NIVEL 1 | AMBULATORIO      | PRUEBA DE GENERACION DE LA<br>TROMBINA |                    |        |
| Práctica Ingrese una descripc      | 660880 TROMBINA, TIEMPO DE                        | LABORATORIO AMBULATORIO DE<br>NIVEL 1 | AMBULATORIO      | TIEMPO DE TROMBINA                     |                    |        |
| Autorizaciones                     | 660887 TROMBOPLASTINA, TIEMPO DE (KPTT -<br>TTPC) | LABORATORIO AMBULATORIO DE<br>NIVEL 1 | AMBULATORIO      | TIEMPO DE TROMBOPLASTINA               |                    |        |
| Coa. Practica                      | 660901 UREA CLEARENCE                             | LABORATORIO AMBULATORIO DE<br>NIVEL 1 | AMBULATORIO      | CLREARENCE DE UREA                     |                    |        |
| Detaile las indica<br>Indicaciones | (♥) 660902 UREMIA                                 | LABORATORIO AMBULATORIO DE<br>NIVEL 1 | AMBULATORIO      | UREMIA                                 |                    |        |
|                                    |                                                   |                                       |                  | Anrenar Cerrar                         |                    |        |
| Datos del Profesional              |                                                   | _                                     | _                | Agregar                                |                    |        |
| Apellido y Nombre Jara Ana         | Tipo de Matric                                    | ula NAC Nº de Matri                   | cula 1234567890  | Agregar                                |                    |        |
|                                    |                                                   |                                       |                  |                                        | Cancelar Finald    | zar    |

A continuación complete la **Cantidad** de unidades solicitadas de dicha práctica. Por defecto el sistema asignará una unidad.

| Generar Orden Listado de       | Ordenes                                          |                          |                                  |                        |                   |          | OME PLECTRONICA |
|--------------------------------|--------------------------------------------------|--------------------------|----------------------------------|------------------------|-------------------|----------|-----------------|
| Datos del Afiliado             |                                                  |                          |                                  |                        |                   |          |                 |
| N° Afiliado 150245481400       | 000 Q                                            | Nombre MOYANO HAYDE      | E ELVA                           | Eda                    | d 81              |          | 8               |
| Diagnósticos CIE-10            |                                                  |                          |                                  |                        | O C -             | l and l  |                 |
| Diagnóstico Ingrese una i      | descripción (min 5 caracteres)                   | Ingrese un código (min 3 | caracteres)                      | Q 🔲                    | Cantic            | lad      |                 |
| 050 - ANEMIAS POR DEFICIEND    | IA DE HERRO                                      |                          |                                  |                        |                   |          |                 |
| Prescripción                   |                                                  |                          |                                  |                        |                   |          |                 |
| Práctic                        | as In                                            | umos                     | Otras                            |                        | 1                 |          |                 |
| Prádica Ingrese una des        | cripción o un código de práctica                 |                          |                                  | ۹ 🔳 ۵                  |                   |          |                 |
| ód. Práctica                   | Práctica                                         |                          | Módulo                           |                        |                   | Cantidad | Acciones        |
| 0413                           | CURVA DE GLUCENIA                                |                          | LABORATORIO AMBULATORIO DE NIVEL | 1                      |                   |          |                 |
| Detaile las in<br>Indicaciones | ndicationes médicas que considere necesarias par | a el afliado             |                                  |                        |                   |          |                 |
| Datos del Profesiona           | 0                                                |                          |                                  |                        |                   |          |                 |
| Apellido y Nombre CARME        | EN PIETRA                                        |                          | Matricula Nac. 1234              | Matricula Prov. 123456 | Provincia CORDOBA |          |                 |
|                                |                                                  |                          |                                  |                        |                   |          | Cancelar Final  |

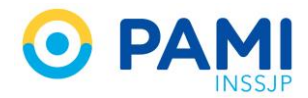

#### **Combos Diagnósticos**

Esta función permite al Profesional Médico prescribir un combo de prácticas médicas asociadas a un diagnóstico, de acuerdo a las guías médicas del INSSJP. Los combos diagnósticos tienen la finalidad de orientar a los profesionales médicos sobre las prácticas que deben prescribirse para la detección o brindar el correcto tratamiento de una patología.

Para seleccionar un Combo Diagnóstico presione el siguiente botón:

|                  | Prácticas                                        | Insumos                  | Otras |        |         |    |
|------------------|--------------------------------------------------|--------------------------|-------|--------|---------|----|
| Práctica Ingrese | una descripción o un código de práctica          |                          |       | Q 00   | 1       |    |
| id. Práctica     |                                                  | Práctica                 |       | Módulo | Cantida | id |
| De               | talle las indicaciones médicas que considere nec | esarias para el sfiliado |       |        | J       |    |
|                  | fesional                                         |                          |       |        |         |    |
| Datos del Pro    |                                                  |                          |       |        |         |    |

A continuación seleccione el combo diagnóstico que desea prescribir, y visualizará las prácticas incluidas en el mismo.

|                       | Combos Diagnósticos                                           |                                    | ×.      |
|-----------------------|---------------------------------------------------------------|------------------------------------|---------|
| Q 1                   | Búsqueda                                                      | ^                                  | Nº Doc. |
|                       | Diabetes-Diagnóstico                                          | Diabetes-Seguimiento               |         |
| ONES MULTIPLES        | Uislipemia- Seguimiento                                       | E 661070 - HEMOGLOBINA GLICOSILADA |         |
|                       | Anemias- Seguimiento     Artralgias. Artritis. Colagenopatias |                                    |         |
| Insumos               | Cardiopatía c/ arritmia                                       |                                    |         |
|                       | Neumonia     Demencia                                         |                                    |         |
|                       | Infeccion urinaria                                            |                                    |         |
| iecesanas para er ann | Litiasis     Prostatismo                                      |                                    |         |
|                       | Osteoporosis (para seguimiento)                               | v                                  |         |
|                       |                                                               |                                    |         |

Una vez seleccionado el combo presione el botón Agregar.

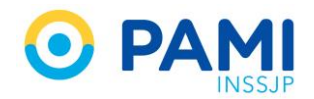

| 140000                                                         | Búsqueda                             |                        | N* Doc. 3565265 |
|----------------------------------------------------------------|--------------------------------------|------------------------|-----------------|
| -10                                                            | Diabetes-Diagnóstico                 | Diabetes-Seguirriento  |                 |
| una descripción (min 5 caracteres)                             | C Diabetes-Seguimiento               |                        |                 |
|                                                                | Dislipemia- Seguimiento              |                        |                 |
|                                                                | Anemias- Seguimiento                 | C SETTO-MCROALDUMMURIA |                 |
|                                                                | Artraigias. Artritis. Colagenopatias |                        |                 |
| icticas Insumos                                                | Cardiopatía of arritmia              |                        |                 |
| descripción o un código de práctica                            | Neurronia                            |                        |                 |
|                                                                | Demencia                             |                        |                 |
|                                                                | Infeccion urinaria                   |                        | Acc             |
| las indicaciones médicas que considere necesarias para el alto | C Litasis                            |                        |                 |
|                                                                | Prostatismo                          |                        |                 |
|                                                                | Osteoporosis (para seguimiento)      | v                      |                 |
| onal                                                           |                                      |                        |                 |
| 4RMEN PIETRA                                                   |                                      | 10BA                   |                 |
|                                                                |                                      |                        |                 |
|                                                                |                                      | Aaroaar                |                 |
|                                                                |                                      | Ayreyar                |                 |
|                                                                |                                      |                        |                 |
|                                                                |                                      | Agregar                |                 |

El sistema incluirá en el listado de prácticas prescriptas aquellas incluidas en el combo diagnóstico.

| exerar Orden Listado de Ordenos                         |                                   |                                |                   |         |                 | OME ELECTRONICA |
|---------------------------------------------------------|-----------------------------------|--------------------------------|-------------------|---------|-----------------|-----------------|
| atos del Afiliado                                       |                                   |                                |                   |         |                 |                 |
| Alliado 15024648140000                                  | Q Nombre                          | MOYANO HAYDEE ELVA             |                   | Edad 81 | N* Doc. 3565265 | •               |
| iagnósticos CIE-10                                      |                                   |                                |                   |         |                 |                 |
| ignóstico ingrese una descripción (min 5 catacteres)    | Ingre                             | e un código (min 3 caracteres) | ۹ 🗾               |         |                 |                 |
| 17 - DIABETES MELLITUS NO INSULNODEPENDIENTE, CON CONPI | LICACIONES MULTIPLES              |                                |                   |         |                 |                 |
| reserinción                                             |                                   |                                |                   |         |                 |                 |
| escripcion                                              |                                   | Oliver                         |                   |         |                 |                 |
| Placticas                                               | insumos                           | Uras                           |                   |         |                 |                 |
| idica Ingrese una descripción o un código de práctica   |                                   |                                | 9 <u>6</u> 6      |         |                 |                 |
| L Práctica                                              | Práctica                          |                                | Abodiain          |         | Centidad        | Azzkones        |
| 12                                                      | GLUCENIA                          |                                | AMBULATO          | RD      | 1               |                 |
| 70                                                      | HEMOGLOBNA GLICOSILADA            |                                | AMBULATO          | RD      | 1               |                 |
| 10                                                      | WCROALBUVINURIA                   |                                | AMBOLATO          | RD      | 1               |                 |
| Detale las indicaciones médicas que consi               | idere necesarias para el afiliado |                                |                   |         |                 |                 |
| licaciones                                              |                                   |                                |                   |         |                 |                 |
|                                                         |                                   |                                |                   |         |                 |                 |
| atos del Profesional                                    |                                   |                                |                   |         |                 |                 |
| alido y Nombre GARNEN PIETRA                            |                                   | Matricula Nac. 1234            | Matricula Prov 12 | 1456 Pi | ovinda CORDOBA  |                 |
|                                                         |                                   |                                |                   |         |                 |                 |
|                                                         |                                   |                                |                   |         |                 |                 |

## ACCIONES

#### Observaciones

Ingrese opcionalmente una observación destinada al efector que realizará la práctica. Se recomienda indicar en este campo las siguientes situaciones:

- Cuando debe indicar si se requiere frente y/o perfil en un estudio de diagnóstico por imágenes.
- Cuando debe indicar si corresponde miembro derecho y/o izquierdo.

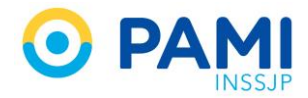

- Cuando se trate de estudios de laboratorio o de diagnóstico por imágenes que deben realizarse con Urgencia.
- Cuando corresponda a Domicilio.
- Cuando deba dar especificaciones sobre el diagnóstico o la práctica a realizar.

| Generar Orden  | n Listado de Ordenes                 |                               |                     |                       |               |                        |                 |                 | OME SESCTRONICA VIA |
|----------------|--------------------------------------|-------------------------------|---------------------|-----------------------|---------------|------------------------|-----------------|-----------------|---------------------|
| Datos del      | Afiliado                             |                               |                     |                       |               |                        |                 |                 |                     |
| N* Afiliado    | 15024648140000                       | ٩                             | Nombre MOYANO       | HAYDEE ELVA           |               | Edad                   | 81              | Nº Doc. 3565265 |                     |
| Diagnósti      | icos CIE-10                          |                               |                     |                       |               |                        |                 |                 |                     |
| Diagnóstico    | Ingrese una descripción (min 5 ca    | racletes)                     | Ingrese un código ( | nin 3 caracteres)     | ۹             |                        |                 |                 |                     |
| 050 - ANEMIAS  | S POR DEFICIENCIA DE HIERRO          |                               |                     |                       |               |                        |                 |                 | 8                   |
| Prescripci     | lión                                 |                               |                     |                       |               |                        |                 |                 |                     |
|                | Prácticas                            | Insu                          | mos                 | Otras                 |               |                        |                 |                 |                     |
| Práctica In    | igrese una descripción o un código d | ie práctica                   |                     |                       | ٩             | <b>a</b>               |                 |                 |                     |
| Cód. Práctica  |                                      | Práctica                      |                     | Módulo                |               |                        |                 |                 | ACCORES             |
| 660413         |                                      | CURVA DE GLUCEMIA             |                     | LABORATORIO AMBULATOR | IO DE NIVEL 1 |                        |                 | 1               |                     |
| Indicaciones   | Detalle las indicaciones médicas     | que considere necesarias para | sl affiado          |                       |               |                        |                 |                 |                     |
| Datos del      | Profesional                          |                               |                     |                       |               |                        |                 |                 |                     |
| Apellido y Non | mbre CARMEN PIETRA                   |                               |                     | Matricula Nac. 1234   |               | Matricula Prov. 123456 | Provincia CORDO | BA              |                     |
|                |                                      |                               |                     |                       |               |                        |                 |                 | Cancelar Finalizar  |

#### Práctica a Domicilio

Dependiendo de la práctica prescripta, podrá indicar si la misma debe realizarse a domicilio haciendo clic en el botón **'A domicilio'**.

| Generar Orden Listato    | de Ordenes                                               |                            |                                    |                      |         |                   |                 | OME ELECTRONICA VE.4 |
|--------------------------|----------------------------------------------------------|----------------------------|------------------------------------|----------------------|---------|-------------------|-----------------|----------------------|
| Datos del Afiliado       |                                                          |                            |                                    |                      |         |                   |                 |                      |
| Nº Afiliado 150246481    | 40000 Q                                                  | Nombre MOYANO HAYDE        | EE ELVA                            |                      | Edad 81 |                   | Nº Dec. 3565265 | 8                    |
| Diagnósticos CIE-        | 10                                                       |                            |                                    |                      |         |                   |                 |                      |
| Diagnóstico Ingrese u    | na descripción (min 5 caracteres)                        | lingrese un código (min 3) | caracteres)                        |                      |         |                   |                 |                      |
| D50 - ANENIAS POR DEFICI | ENCIA DE HERRO                                           |                            |                                    |                      |         |                   | 0               |                      |
| ▶ Prescripción           |                                                          |                            |                                    |                      |         |                   |                 |                      |
| Prá                      | ticas Insum                                              | 05                         | Otras                              |                      |         |                   |                 |                      |
| Práctica Ingrese una d   | escripción o un código de práctica                       |                            | c                                  | . 🔲 C                |         |                   |                 |                      |
| Cód. Práctica            | Práctica                                                 |                            | Módulo                             |                      |         |                   | Cantidad        |                      |
| 660413                   | CURVA DE GLUCEMIA                                        |                            | LABORATORIO AMBULATORIO DE NIVEL 1 |                      |         |                   | 1               |                      |
| Detalle la               | is indicaciones médicas que considere necesarias para el | afiliado                   |                                    |                      |         |                   |                 |                      |
| Datos del Profesio       | nal                                                      |                            |                                    |                      |         |                   |                 |                      |
| Apellido y Nombre CA     | RMEN PIETRA                                              |                            | Matricula Nac. 1234                | Matricula Prov. 1234 | 56      | Provincia CORDOBA |                 |                      |
|                          |                                                          |                            |                                    |                      |         |                   |                 | Cancelar Finalizar   |

En el caso de que la práctica, por su complejidad, no pueda realizarse a domicilio el botón estará bloqueado para su selección.

| 660475       | HEMOGRAMA                                                                 | LABORATORIO AMBULATORIO DE NIVEL 1 | 1 |  |
|--------------|---------------------------------------------------------------------------|------------------------------------|---|--|
| 180129       | ECOGRAFIA ENDOCAVITARIA TRANSRECTAL                                       | ECODIAGNOSTICO DE NIVEL 1          | 1 |  |
| 660468       | HEMOCULTIVO                                                               | LABORATORIO AMBULATORIO DE NIVEL 1 | 1 |  |
| Indicaciones | etalle las indicaciones médicas que considere necesarias para el afiliado |                                    |   |  |

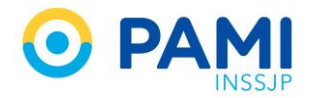

Al hacer clic en el botón **'A domicilio'** el mismo pasará a color verde y una vez impresa la **OME**, el casillero 'A domicilio' se encontrará tildado.

| Generar Orden Latado de Ordenos      |                                          |                                     |                                    |                       |         |                 | OME ORDEN MEDICA VIA |
|--------------------------------------|------------------------------------------|-------------------------------------|------------------------------------|-----------------------|---------|-----------------|----------------------|
| Datos del Afiliado                   |                                          |                                     |                                    |                       |         |                 |                      |
| N* Atiliado 15024648140000           | ٩                                        | Nombre MOYANO HAYDEE EUVA           |                                    |                       | Edad 81 | Nº Doc. 35      | 65285                |
| Diagnósticos CIE-10                  |                                          |                                     |                                    |                       |         |                 |                      |
| Diagnóstico Ingrese una descripcio   | ón (min 6 caracteres)                    | Ingrese un código (min 3 caracteres | ٩                                  | •                     |         |                 |                      |
| 050 - AMENIAS POR DEFICIENCIA DE HER | RD                                       |                                     |                                    |                       |         |                 |                      |
| Prescripción                         |                                          |                                     |                                    |                       |         |                 |                      |
| Prácticas                            | Inst                                     | imos                                | Otras                              |                       |         |                 |                      |
| Práctica Ingrese una descripción o   | un código de práctica                    |                                     | ٩                                  | <b>BG</b>             |         |                 |                      |
| Cód. Práctica                        | Práctica                                 | 1                                   | Módulo                             |                       |         | Cantidad        | Acciones             |
| 660413                               | CURVA DE GLUCEMIA                        |                                     | LABORATORIO ANBULATORIO DE NIVEL 1 |                       |         | 1               |                      |
| Detaile las indicacion               | es médicas que considere necesarias para | el afiliado                         |                                    |                       |         |                 |                      |
| Datos del Profesional                |                                          |                                     |                                    |                       |         |                 |                      |
| Apellido y Nombre CARMEN PIETR       | IA .                                     | Matricula                           | Nac. 1234                          | Matricula Prov. 12345 | 6 Pri   | ovincia CORDOBA |                      |
|                                      |                                          |                                     |                                    |                       |         |                 | Cancelar Finalizar   |

**IMPORTANTE:** Deberá indicar esta opción por cada práctica que requiera de la misma.

| Diagnósticos CIE-10                               | > Diagnósticos CIE-10                                                                                 |       |   |             |          |          |   |  |  |
|---------------------------------------------------|----------------------------------------------------------------------------------------------------|-------|---|-------------|----------|----------|---|--|--|
| Diagnóstico Ingrese una descripción (min 5 cara   | SSECO         Ingrese una descripción (min 5 caracteres)         Ingrese un código (min 3 caracteres) |       |   |             |          |          |   |  |  |
| 0240 - DIABETES MELLITUS PREEXISTENTE INSULINODEP | PENDENTE, EN EL EMBARAZO                                                                              |       |   |             |          |          | 8 |  |  |
| Prescripción                                      |                                                                                                    |       |   |             |          |          |   |  |  |
| Prácticas                                         | Insumos                                                                                               | Otras |   |             |          |          |   |  |  |
| Práctica Ingrese una descripción o un código de   | práctica                                                                                              |       | ٩ | B B         |          |          |   |  |  |
| Cód. Práctica                                     | Práctica                                                                                              |       |   | Módulo      | Cantidad | Acciones |   |  |  |
| 660412                                            | GLUCEMIA                                                                                              |       |   | AMBULATORIO | <b>t</b> |          |   |  |  |
| 861070                                            | HEMOGLOBINA GLICOSILAD                                                                                | *     |   | AMBULATORIO | 1        |          |   |  |  |
| 661130                                            | MICROALBUMNURA                                                                                        |       |   | AMBULATORIO | 1        |          |   |  |  |
| Detalle las indicaciones médicas q                | que considere necesarias para el afit                                                                 | ado   |   |             |          |          |   |  |  |
| Indicaciones                                      |                                                                                                    |       |   |             |          |          |   |  |  |
|                                                   |                                                                                                    |       |   |             |          |          |   |  |  |

Al indicar que la práctica de la OME requiere de su realización a domicilio, la OME saldrá impresa con el casillero 'A domicilio' tildado.

| OBRA SOCIAL: 5.0080 UNIDAO OPERATIVA > UGL VI- CAPITAL FEDERAL [06                           | ORDEN NUMERO:<br>3318000006418 |
|----------------------------------------------------------------------------------------------|--------------------------------|
| APELLIDO Y NOMBRES DEL AFILIADO I MOYANO HAYDEE ELVA                                         |                                |
| NUMERO DE BENEFICIARIO   150246481400 OP   00                                                | FECHADE EMISION   13/03/2018   |
| DHO.1COD.1 DBOMIEMAS POR DEFICIENCIADE HIERRO                                                |                                |
| MODULO: LABORATORIO AMBULATORIO DE NIVEL 1                                                   | CANT                           |
| P/1 C00. (660478 HEMOGRAMA                                                                   | 1                              |
|                                                                                              |                                |
|                                                                                              | ]                              |
| La prese ne orde a méridica de se sablez por 60 días desde la desde la desde la desde la des |                                |

**IMPORTANTE:** Con la incorporación de la condición "A DOMICILIO" además de la apertura por módulo, las prácticas que tengan esta marca, serán generadas en una orden aparte, aunque

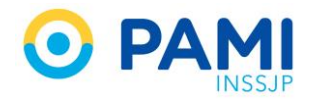

pertenezcan al mismo módulo. Es decir que el sistema generará tantas órdenes, como atributos haya seleccionado para las prácticas de un mismo módulo. Por ello, es importante que si una orden de laboratorio debe realizarse a domicilio, debe seleccionar este atributo en todas las prácticas que requieran esta condición. Si selecciona distintos atributos para prácticas del mismo módulo, el sistema generará tantas órdenes, como atributos diferentes haya seleccionado.

#### Práctica de Urgencia

Independientemente del tipo de práctica que prescriba, podrá indicar si la misma posee carácter de urgente, haciendo clic en el botón '**Urgencia**'

| ▶ Prescripción                                                     |                                                 |                     |                          |                   |                    |
|--------------------------------------------------------------------|-------------------------------------------------|---------------------|--------------------------|-------------------|--------------------|
| Prácticas                                                          | Insumos                                         | Otras               |                          |                   |                    |
| Práctica Ingrese una descripción o un código de prácti-            | ca                                              | ٩                   | E C                      |                   |                    |
| Cód. Práctica                                                      | Práctica                                        | Módulo              | Car                      | ntidad            | Acciones           |
| 666412<br>Defaile las indicaciones médicas que con<br>Indicaciones | GLUCENNA<br>nsidere necesarias para el atiliado | AMBULATORO          |                          | 1                 |                    |
| Datos del Profesional                                              |                                                 |                     |                          |                   |                    |
| Apellido y Nombre CARMEN PIETRA                                    |                                                 | Matrícula Nac. 1234 | Matricula Prov. 123456 P | Provincia CORDOBA |                    |
|                                                                    |                                                 |                     |                          |                   | Cancelar Finalizar |

Al hacer clic en el botón '**Urgencia**' el mismo pasará a color verde y una vez impresa la **OME**, el casillero '**Urgencia**' se encontrará tildado.

| Generar Orden Listado de Ordenes                          |                                   |                     |                        |                   | OM              | E CROEN WEDICA VI.4 |
|-----------------------------------------------------------|-----------------------------------|---------------------|------------------------|-------------------|-----------------|---------------------|
| ▶ Datos del Afiliado                                      |                                   |                     |                        |                   |                 |                     |
| N° Afriado 15024648140000                                 | Q Nombre MOYANO HAYDE             | ELVA                | Edad 81                |                   | 4" Dec. 3565265 | 18                  |
| Diagnósticos CIE-10                                       |                                   |                     |                        |                   |                 |                     |
| Diagnéstico Ingrese una descripción (min 5 caracteres)    | Ingrese un códiga (min 3 c        | racteres) Q         |                        |                   |                 |                     |
| 0240 - DIABETES MELLITUS PREEXISTENTE INSULINCOEPENDIENTI | , EN EL EMBARAZO                  |                     |                        |                   |                 | 8                   |
| Prescripción                                              |                                   |                     |                        |                   |                 |                     |
| Prácticas                                                 | Insumos                           | Otras               |                        |                   |                 |                     |
| Práctica Ingrese una descripción o un código de práctica  |                                   | ٩                   | <b>B</b>               |                   |                 |                     |
| Cód. Práctica                                             | Práctica                          | Módulo              |                        | Cantidad          | Acciones        |                     |
| 660412                                                    | GLUCEMA                           | AMBULATORID         |                        | 1                 |                 |                     |
| Indicaciones                                              | idere necesarias para el atiliado |                     |                        |                   |                 |                     |
| Datos del Profesional                                     |                                   |                     |                        |                   |                 |                     |
| Apellido y Nombre CARMEN PIETRA                           |                                   | Matricula Nac. 1234 | Matricula Prov. 123456 | Provincia CORDOBA |                 |                     |
|                                                           |                                   |                     |                        |                   |                 | Cancelar Finalizar  |

La indicación de una práctica de urgencia podrá combinarse con la realización de la misma en domicilio, siempre que la práctica reúna las condiciones necesarias para realizarse en el domicilio.

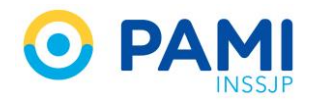

| Generar Orden Listado de Ordenes                      |                                      |                     |                        |                   | OME CROEN MEDICA VI. |
|-------------------------------------------------------|--------------------------------------|---------------------|------------------------|-------------------|----------------------|
| Datos del Afiliado                                    |                                      |                     |                        |                   |                      |
| Nº Alliado 15024648140000                             | Q Nombre MOYAN                       | HAYDEE ELVA         | Edad 81                | Nº Dec. 356       | 6285                 |
| Diagnósticos CIE-10                                   |                                      |                     |                        |                   |                      |
| Diagnóstico Ingrese una descripción (min 5 caracter   | s) Ingrese un código                 | (min 3 caracteres)  |                        |                   |                      |
| 0249 - DABETES MELLITUS PREEXISTENTE INSULINCEEPEND   | NTE, EN EL EMBARAZO                  |                     |                        |                   | â                    |
| Prescripción                                          |                                      |                     |                        |                   |                      |
| Prácticas                                             | Insumos                              | Otras               |                        |                   |                      |
| Práctica Ingrese una descripción o un código de prác  | ica                                  | ٩                   | e c                    |                   |                      |
| Cód. Práctica                                         | Práctica                             | Módulo              |                        | Cantidad          | Acciones             |
| 80412                                                 | GLUCEMA                              | AMBULATORIO         |                        | 1                 |                      |
| Detale las indicaciones médicas que o<br>Indicaciones | ossidere necesarias para el afiliado |                     |                        | F                 |                      |
| Datos del Profesional                                 |                                      |                     |                        |                   |                      |
| Apellido y Nombre CARIAEN PIETRA                      |                                      | Matricula Nac. 1234 | Matricula Prov. 123456 | Provincia CORDOBA |                      |
|                                                       |                                      |                     |                        |                   | Cancelar Finalizar   |

Al indicar que la práctica de la OME como Urgente, la OME saldrá impresa con el casillero '**Urgencia**' tildado.

| OBRA SOCIAL: 5.0000 UNIDAD GRERATIVA > UGL VI - CAPITAL FEDERAL (06                                            | ORDEN NUMERO:<br>3318000006418                         |  |  |  |  |  |  |  |  |  |  |
|----------------------------------------------------------------------------------------------------|--------------------------------------------------------|--|--|--|--|--|--|--|--|--|--|
| APELLID O Y NOMBRES DEL AFILIAD O   MOYANO HAYDEE ELVA                                                         | APELLID O Y NOMBRES DEL AFILIAD O   MOYANO HAYDEE ELVA |  |  |  |  |  |  |  |  |  |  |
| NUMERO DE BENEFICIARIO   150246481400 GP   00                                                                  | FECHADE EMISION   13/03/2018                           |  |  |  |  |  |  |  |  |  |  |
| DIAG. 1 COD.   DSO ANEMIAS POR DEFICIENCIA DE HIERRO                                                           |                                                        |  |  |  |  |  |  |  |  |  |  |
| MODULO: LABORATORIO AMBULATORIO DE NIVEL 1                                                                     | CANT                                                   |  |  |  |  |  |  |  |  |  |  |
| P/1 C00. [660475 HEMOGRAMA 1                                                                                   |                                                        |  |  |  |  |  |  |  |  |  |  |
| URGENCIA 🖌 A DOMICILIO                                                                                         |                                                        |  |  |  |  |  |  |  |  |  |  |
| PIRMA Y SELLO ACLARATORIO PROFESIONAL DESERVACIONE DEGENACIONE DEGENACIONE DEGENACIONE DEGENACIONE DEGENACIONE | ]                                                      |  |  |  |  |  |  |  |  |  |  |
| La presente omite in médica the re validez por 60 días desde la fecila de embrion                              |                                                        |  |  |  |  |  |  |  |  |  |  |

**IMPORTANTE:** Con la incorporación de la condición "URGENCIA" además de la apertura por módulo, las prácticas que tengan esta marca, serán generadas en una orden aparte, aunque pertenezcan al mismo módulo. Es decir que el sistema generará tantas órdenes, como atributos haya seleccionado para las prácticas de un mismo módulo. Por ello, es importante que si una orden de laboratorio debe realizarse de urgencia, debe seleccionar este atributo en todas las prácticas que requieran esta condición. Si selecciona distintos atributos para prácticas del mismo módulo, el sistema generará tantas órdenes, como atributos diferentes haya seleccionado.

En el caso de que la práctica deba realizarse de urgencia y a domicilio ambos casilleros estarán tildados.

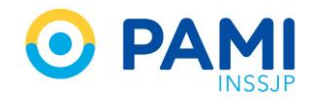

| OBRA SOCIAL: 5.0080 UNIDAD OPERATIVA > UGL VI - CAPITAL FEDERAL [06 | ORDEN NUMERO:<br>3318000006418                                                                                                    |
|---------------------------------------------------------------------|----------------------------------------------------------------------------------------------------|
| ELAFILINDO   MOYANO HAYDEE ELVA                                     |                                                                                                    |
| ID   150246481400 OP   00                                           | FECHADE EMISION   13/03/2018                                                                                                    |
| NEMAS POR DEFICIENCIA DE HIERRO                                     |                                                                                                    |
| MODULO: LABORATORIO AMBULATORIO DE NIVEL 1                          | CANT                                                                                                    |
| HEMOGRAMA                                                           | 1                                                                                                    |
| URGENCIA 🖌 A DOMICILIO 🖌                                            |                                                                                                    |
|                                                                     |                                                                                                    |
|                                                                     | micuo 🗹                                                                                                    |
|                                                                     | OBRA SOCIAL: 5.0880         UNIDAD OPERATIVA         > UGL VI- CAPITAL FEDERAL [06           SLAFILKOD           MOYANO HAYDEE ELVA |

#### Eliminar Práctica

Si agregó una práctica incorrecta a la orden médica electrónica, presione el siguiente ícono para eliminarla:

| Prescripción       |                         |                                     |                |                                    |          |                                                                                                    |
|--------------------|-------------------------|-------------------------------------|----------------|------------------------------------|----------|----------------------------------------------------------------------------------------------------|
| Práctic            | as                      | Insumos                             | Otras          |                                    |          |                                                                                                    |
| Práctica Ingrese u | na descripción o un cóc | ligo de práctica                    |                | Q 📃                                | _        |                                                                                                    |
| Autorizaciones     |                         |                                     |                |                                    |          |                                                                                                    |
| Cód. Práctica      | Práctica                |                                     |                | Módulo                             | Cantidad |                                                                                                    |
| 60475              | HEMOGRAMA               | HEMOGRAMA                           |                | LABORATORIO AMBULATORIO DE NIVEL 1 | 1        |                                                                                                    |
| 180129             | ECOGRAFIA END           | ECOGRAFIA ENDOCAVITARIA TRANSRECTAL |                | ECODIAGNOSTICO DE NIVEL 1          | 1        | a a state of the state of the s |
| 560468             | HEMOCULTIVO             |                                     |                | LABORATORIO AMBULATORIO DE NIVEL 1 | 1        |                                                                                                    |
|                    |                         |                                     |                |                                    |          | _                                                                                                    |
| Deta               | lla las indicacionas má | dicae que considere necesariae na   | ra el afiliado |                                    |          |                                                                                                    |
| 2014               |                         |                                     |                |                                    |          |                                                                                                    |
| Indicaciones       |                         |                                     |                |                                    |          |                                                                                                    |
|                    |                         |                                     |                |                                    |          |                                                                                                    |

Se eliminará dicha práctica, y si lo requiere podrá ingresar otra.

#### Historial de Prácticas

En el caso de que al afiliado se le haya confeccionado una orden médica electrónica con anterioridad, al momento de cargar las prácticas podrá consultar el historial de prescripciones realizadas previamente. Asimismo, podrá seleccionar alguna práctica del Historial para prescribirla nuevamente.

Para visualizar el historial de prácticas del afiliado, presione el siguiente botón:

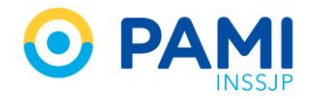

| Autor del Afiliado  Augunosticos CLE-10  Apposture de descripción (nen 5 curaches)  Augunosticos Precostrata aduacocenciana, ava, ava, ava, ava, ava, ava, ava,                                                                                                    | Nomber NONAO HADDEE EUX     Ingrese un clidigo (mn.3 caradares)      |                       | N° Dec 3555285    |                 |
|----------------------------------------------------------------------------------------------------|----------------------------------------------------------------------|-----------------------|-------------------|-----------------|
| *Allapo *Allapo *Allap | Aumore MONAND HADDEE BLIK     Ingrese un clidige (mn. 3 caracteries) |                       | H" Dac 3555285    |                 |
| Nagnésticos CIE-10<br>ugetes una descripción (min 5 curacienes)<br>per - chartes escuers resourcemente nou nocomponent, in is cleanor<br>resortipción                                                                                                    | Ingeree un código (non 3 caracteres)                                 |                       |                   |                 |
| ugnésko ingrese una descripción (min 5 caracteres)<br>UNE - DARTES VELITUS PREDISTRATE NOU PROCEPEDENTE, DY EL EMARKA<br>rescripción                                                                                                    | Ingrese un código (min 3 caracteres)                                 |                       |                   | 8               |
| 1740 - DAABETES WELLTUS PREEXISTENTE INSVILNOGEPENDENTE, EN EL EMBARA<br>rescripción                                                                                                    | 20                                                                   |                       |                   | 8               |
| rescripción                                                                                                    |                                                                      |                       |                   |                 |
|                                                                                                    |                                                                      |                       |                   |                 |
| Prácticas                                                                                                    | Insumos Otras                                                        |                       |                   |                 |
| ráctica Ingrese una descripción o un código de práctica                                                                                                    |                                                                      | 9 8                   |                   |                 |
| 3. Práctica                                                                                                    | Práctica                                                             | Módulo                | Cantidad          | Acciones        |
| Detaile las indicaciones médicas que considere necesaria                                                                                                    | as para el afiliado                                                  |                       |                   |                 |
| dicaciones                                                                                                    |                                                                      |                       |                   |                 |
|                                                                                                    |                                                                      |                       |                   |                 |
| atos del Profesional                                                                                                    |                                                                      |                       |                   |                 |
| ellido y Nombre CARMEN PIETRA                                                                                                    | Matricula Nac. 1234                                                  | Matricula Prov 123456 | Provincia CORDOBA |                 |
|                                                                                                    |                                                                      |                       |                   | Canadan Charles |

A continuación visualizará las prácticas del afiliado prescriptas a través del sistema.

| Senerar Unden<br>Latiado de Undennis                                          | Historial de práctic | as                                   |              |                        | ×              | UME ELECTRONICS |
|-------------------------------------------------------------------------------|----------------------|--------------------------------------|--------------|------------------------|----------------|-----------------|
| ► Datos del Afiliado                                                          | -                    |                                      |              |                        |                |                 |
| N*Atkado 15024648140000                                                       | Prádica Ingrese una  | descripción o un código de práctica  |              | ٩                      | N* Dec 3565265 |                 |
| ►Diagnósticos CIE-10                                                          | COD PRACTICA         | DESCRIPCION                          | ULTIMA PRESC | PRESTADOR              |                |                 |
| Diagnésico Ingrase una destrucción (min 5 caracteres)                         | 661000               | ANTIGENO PROSTATICO ESPECIFICO TOTAL | 21/06/2018   | U67320 CARMEN PETRA    |                |                 |
|                                                                               | 661070               | HEMOGLOBNA GLICOSLADA                | 21/08/2018   | U67320 CARMEN PETRA    |                |                 |
| WHEN DIVERTISS RELIANS PRECIDITENTS INSULATED STRUCTURES IS, ON ST. CHEMINERO | □ eeeees             | UREMIA                               | 21/08/2018   | U\$3525 JARA ANA MARIA |                |                 |
| Prescripción                                                                  | 660035               | ANTEXOGRAMA                          | 21/08/2018   | US7329 CARMEN PETRA    |                |                 |
| Prácticas Insumes                                                             | 660412               | GLUCEMIA                             | 21/08/2018   | U63525 JARA ANA MARIA  |                |                 |
| Processo una descrimión o un códes de tracifica                               | G 660907             | UROCITOGRAMA                         | 21/08/2018   | U\$3525 JARA ANA MARIA |                |                 |
|                                                                               | G 666361             | FOSFATASA ALCALINA ISOENZMAS         | 21/06/2016   | US7329 CARNEN PETRA    |                |                 |
| C66, Practice                                                                 | 660297               | ERITROSEDIMENTACION                  | 21/08/2018   | US7320 CARMEN PETRA    |                | Accores         |
| Detaile las indicaciones médicas que considere necesarias para el añ          | 660711               | ORNA COMPLETA                        | 21/08/2018   | U63525 JARA ANA MARIA  |                |                 |
| Indicaciones                                                                  | 661070               | HENOGLOBNA GLICOSILADA               | 21/08/2018   | U63525 JARA ANA MARIA  |                |                 |
|                                                                               | 660412               | GLUCEMA                              | 21/06/2018   | U57320 CARNEN PETRA    |                |                 |
| Datos del Profesional                                                         | 666967               | UROCITOGRAMA                         | 21/08/2018   | US7329 CARNEN PIETRA   |                |                 |
| Apellido y Nombre CARMEN PIETRA                                               | 660361               | FOSFATASA ALCALINA ISOENZIMAS        | 21/08/2018   | U63525 JARA ANA MARIA  | KOBA           |                 |
|                                                                               | 660475               | HEMOGRAMA                            | 21/08/2018   | U\$3525 JARA ANA MARIA |                |                 |
|                                                                               | 661139               | MICROALBUIINURIA                     | 21/08/2018   | US7320 CARMEN PIETRA   |                | Cancelar        |
|                                                                               | 661130               | MCROALBUMINURIA                      | 21/08/2018   | U63525 JARA ANA MARIA  |                |                 |
|                                                                               |                      |                                      |              |                        |                |                 |
|                                                                               |                      |                                      |              | Agregar Cerra          |                |                 |

En caso de no ubicar la práctica en el listado, tiene la posibilidad de realizar una búsqueda por los filtros **Descripción o Código.** 

| General Other<br>> Datos del Affiliado                               | Histori | rial de prácticas | cripción o un cóstigo de práctica |            | ×                     | OME THE ATTACK |
|----------------------------------------------------------------------|---------|-------------------|-----------------------------------|------------|-----------------------|----------------|
| Plagnos<br>Dugetato<br>Práctica Ir                                   | ngr     | ese               | una descri                        | pción      | o un códi             | go de práctica |
| ▶ Prescripción                                                       |         | 660035            | ANTBIOGRAMA                       | 21/08/2018 | U57320 CARMEN PETRA   |                |
| Prácticas insumos                                                    |         | 660412            | GLUCEMA                           | 21/08/2018 | U63525 JARA ANA MARIA |                |
| Plates Investo una discripción o un codere de máxico                 |         | 660907            | UROCITOGRAMA                      | 21/08/2018 | U63625 JARA ANA MARIA |                |
| a second and use and providence of an on-order of Easterna           |         | 660361            | FOSFATASA ALCALINA ISOENZMAS      | 21/08/2018 | U57320 CARMEN PETRA   |                |
| Cdd. Práctica                                                        |         | 660297            | ERITROSEDIMENTACION               | 21/08/2018 | U57320 CARMEN PETRA   | Acciones       |
| Detalle fas indicaciones médicas que considére necesarias para el al |         | 660711            | ORNA COMPLETA                     | 21/06/2018 | U63525 JARA ANA MARIA |                |
| Indicaciones                                                         |         | 661070            | HENOGLOBINA GLICOSILADA           | 21/08/2018 | U63525 JARA ANA MARIA |                |
|                                                                      |         | 660412            | GLUCEMA                           | 21/06/2018 | U57320 CARMEN PIETRA  |                |
| - Point de Production de                                             |         |                   |                                   |            |                       |                |

Seleccione la práctica que debe prescribir nuevamente, y haga clic en el botón Agregar.

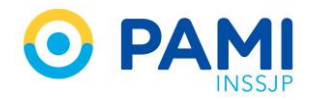

| General Orden Calabo de Underes                                    | Hist | orial de práctica  | 15                                   |              |                        | ×              | UME ELECTRONICS TH |
|--------------------------------------------------------------------|------|--------------------|--------------------------------------|--------------|------------------------|----------------|--------------------|
| ► Datos del Afiliado                                               |      |                    |                                      |              |                        | -              |                    |
| N° Atliado 15024548140000                                          | Prá  | dica Ingrese una d | escripción o un código de práctica   |              | ٩                      | Nº Doc. 356525 | 5                  |
| ► Diagnósticos CIE-10                                              |      | COD PRACTICA       | DESCRIPCION                          | ULTIMA PRESC | PRESTADOR              |                |                    |
| Diagnóstico Ingrese una descripción (min 5 caracteres)             |      | 661000             | ANTIGENO PROSTATICO ESPECIFICO TOTAL | 21/06/2018   | U57320 CARNEN PETRA    |                |                    |
|                                                                    |      | 661070             | HEMOGLOBINA GLICOSLADA               | 21/06/2016   | 057320 CARNEN PETRA    | ]              |                    |
|                                                                    | -    | 660902             | UREMA                                | 21/06/2018   | U63525 JARA ANA MARIA  |                |                    |
| Prescripción                                                       |      | 660035             | ANTEIOGRAMA                          | 21/06/2018   | U\$7320 CARMEN PETRA   |                |                    |
| Prácticas                                                          |      | 660412             | GLUCEMIA                             | 21/06/2018   | U\$3525 JARA ANA MARIA |                |                    |
| Painters I towards until description of an existing day            |      | 660907             | URDCITOGRAMA                         | 21/06/2018   | U63525 JARA ANA MARIA  |                |                    |
|                                                                    |      | 660361             | FOSFATASA ALCALINA ISOENZMAS         | 21/06/2018   | 057320 CARMEN PETRA    |                |                    |
| Cod. Prices                                                        |      | 660297             | ERITROSEDIMENTACION                  | 21/06/2018   | U57320 CARNEN PETRA    |                | Acciptes           |
| Details tas indicanones médicas que considere necesarias para el a |      | 660711             | ORINA COMPLETA                       | 21/08/2018   | U\$3525 JARA ANA MARIA |                |                    |
| Indicaciones                                                       |      | 661070             | HEMOGLOBINA GLICOSLADA               | 21/06/2018   | U63525 JARA ANA MARIA  |                |                    |
|                                                                    |      | 660412             | GLUCEMIA                             | 21/08/2018   | US7320 CARNEN PETRA    |                |                    |
| Datos del Profesional                                              |      | 660907             | UROCITOGRAMA                         | 21/06/2018   | 057320 CARMEN PETRA    |                |                    |
| Apellido y Nombre CARMEN PIETRA                                    |      | 660361             | FOSFATASA ALCALINA ISOENZMAS         | 21/08/2018   | U63525 JARA ANA MARIA  | KOBA.          |                    |
|                                                                    |      | 660475             | HEMOGRAMA                            |              | A MARIA                |                |                    |
|                                                                    |      | 661130             |                                      | area         | ar Petra               |                | Cancelar           |
|                                                                    |      | 661130             | MICROALBUMNURIA                      | grega        | A MARIA                |                |                    |
|                                                                    |      |                    |                                      |              |                        | ×              |                    |
|                                                                    |      |                    |                                      |              | Agregar Cerrar         |                |                    |
|                                                                    |      |                    |                                      |              |                        |                |                    |

El sistema indicará en la orden la práctica seleccionada.

| Generar Orden Listado de Ordenes                               |                                      |                        |                   | OME CROEN MEDICA VEA |
|----------------------------------------------------------------|--------------------------------------|------------------------|-------------------|----------------------|
| Datos del Afiliado                                             |                                      |                        |                   |                      |
| N* Adillado 15024648140000                                     | Q Nombre MOYANO HAYDEE ELVA          | Edad 81                | N* Doc. 3565265   |                      |
| Diagnósticos CIE-10                                            |                                      |                        |                   |                      |
| Diagnéstico Ingrese una descripción (min 5 caracteres)         | Ingrese un código (min 3 caracteres) | Q                      |                   |                      |
| 0240 - DIABETES MELLITUS PREEXISTENTE INSULINODEPENDENTE, EN I | EL EMBARAZO                          |                        |                   | 8                    |
| ▶ Prescripción                                                 |                                      |                        |                   |                      |
| Prácticas                                                      | Insumos Otras                        |                        |                   |                      |
| Práctica Ingrese una descripción o un código de práctica       |                                      | ۹ 🖪 ೮                  |                   |                      |
| Cod. Práctica Pr                                               | áctica                               | Módulo                 | Cantidad          | Acciones             |
| 661070 H6                                                      | MOGLOBINA GLICOSLADA                 | ANBULATORIO            | 1                 |                      |
| Presentarse a realizar el estudio con un ayuno d               | le seis horas.                       |                        |                   |                      |
| Indicaciones                                                   |                                      |                        |                   |                      |
| Datos del Profesional                                          |                                      |                        |                   | 193                  |
| Apellido y Nombre CARMEN PIETRA                                | Matricula Nac. 1234                  | Matricula Prov. 123456 | Provincia CORDOBA |                      |
|                                                                |                                      |                        |                   |                      |
|                                                                |                                      |                        |                   | Cancelar Finalizar   |

### **INDICACIONES**

Por último, podrá ingresar de manera opcional un detalle de las indicaciones médicas que considere necesarias para el afiliado.

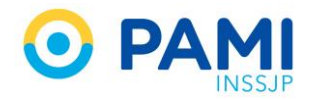

| Generar Orden Listado de Ordenes                                        |                                      |                |            |                 | OME CROEN MEDICA VI. |
|-------------------------------------------------------------------------|--------------------------------------|----------------|------------|-----------------|----------------------|
| Datos del Afiliado                                                      |                                      |                |            |                 |                      |
| N° Attilado 15024648140000 Q                                            | Nombre MOYANO HAYDEE ELVA            |                | Edad 81    | N* Dec. 3565265 | (B)                  |
| ▶ Diagnósticos CIE-10                                                   |                                      |                |            |                 |                      |
| Diagnéstico Ingrese una descripción (min 5 caracteres)                  | Ingrese un código (min 3 caracteres) | ۹.             |            |                 |                      |
| 0240 - DIABETES MELLITUS PREEXISTENTE INSULNOOEPENDENTE, EN EL EMBARAZO |                                      |                |            |                 | 8                    |
| ▶ Prescripción                                                          |                                      |                |            |                 |                      |
| Prácticas Insu                                                          | imos Otras                           |                |            |                 |                      |
| Prádica Ingrese una descripción o un cóldige de práctica                |                                      | ۹ 🔳 ۵          |            |                 |                      |
| Cód. Práctica Práctica                                                  |                                      | Módulo         |            | Cantidad        | Acciones             |
| 661070 HENOGLOBINA GLICO                                                | SLADA                                | AMBULATORIO    |            | 1               |                      |
| Presentarse a realizar el estudio con un ayuno de sels horas.           |                                      |                |            |                 |                      |
| Dates de Pro     Acetebry Honster     Indicaciones                      | Presentarse a rea                    | alizar el esti | udio con ı | un ayuno de     | seis horas.          |
|                                                                         |                                      |                |            |                 |                      |

**IMPORTANTE:** Las indicaciones médicas para el afiliado están configuradas para imprimirse en una hoja distinta a la orden médica.

## **GENERAR ORDEN MÉDICA**

Una vez que haya completado los datos de la Orden Médica, presione el botón Finalizar.

| Generar Orden Listado de Ordenes                                         |                                      |                       |                   | OME CLEAT VIA                                                                                                    |
|--------------------------------------------------------------------------|--------------------------------------|-----------------------|-------------------|----------------------------------------------------------------------------------------------------|
| ▶ Datos del Afiliado                                                     |                                      |                       |                   |                                                                                                    |
| N° Affiado 15024648140000 Q                                              | Nombre MOYANO HAYDEE ELVA            | Edad 81               | Nº Doc. 3565265   | B                                                                                                    |
| ► Diagnósticos CIE-10                                                    |                                      |                       |                   |                                                                                                    |
| Diagnóstico Ingrese una descripción (min 5 caracteres)                   | Ingrese un código (min 3 caracteres) | Q 🗉                   |                   |                                                                                                    |
| 0240 - DIABETES MELLITUS PREEXISTENTE INSULINOOEPENDENTE, EN EL EMBARAZO |                                      |                       |                   | 8                                                                                                    |
| ▶ Prescripción                                                           |                                      |                       |                   |                                                                                                    |
| Prácticas ins                                                            | umos Otras                           |                       |                   |                                                                                                    |
| Práctica Ingrese una descripción o un código de práctica                 |                                      | ۵ 🔳 ۵                 |                   |                                                                                                    |
| Cód. Práctica Práctica                                                   |                                      | Módulo                | Cantidad          | Acciones                                                                                                    |
| 881070 HENOGLOBINA GLIC                                                  | OSLADA                               | AMBULATORIO           | 1,                |                                                                                                    |
| Presentarse a realizar el estudio con un ayuno de sels horas.            |                                      |                       |                   |                                                                                                    |
| Indicaciones                                                             |                                      |                       |                   |                                                                                                    |
| Datos del Profesional                                                    |                                      |                       |                   | 100                                                                                                    |
| Apellido y Nombre CARMEN PIETRA                                          | Matrícula Nac. 1234                  | Matricula Prov 123456 | Provincia CORDOBA | nalizar                                                                                                    |
|                                                                          |                                      |                       |                   | nanzai                                                                                                    |
|                                                                          |                                      |                       | _                 | Cancelar Finalizar                                                                                                    |
|                                                                          |                                      |                       |                   | Commenter of the second second s |

A continuación presione el botón **Confirmar**.

| Listado de Ordenes                                               | Generar orden                         | ×         |              | ON    |
|------------------------------------------------------------------|---------------------------------------|-----------|--------------|-------|
| 648140000 Q                                                      | Debe confirmar para generar la orden. |           | N* Documento | 35652 |
| se una descripción o un código de diago<br>DEFICIENCIA DE HIERRO | Gancelar                              | Confirmar |              |       |
|                                                                  |                                       | Jinininai |              |       |

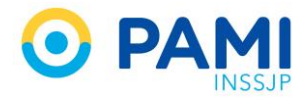

El sistema le indicará que la orden médica ha sido generada exitosamente. Para ver los datos de la misma, presione el botón **Detalle**.

| a de Ordenes                             |                           |   |                          |
|------------------------------------------|---------------------------|---|--------------------------|
| Q Nombre                                 | Se ha generado una orden. | × | N <sup>®</sup> Documento |
| i descripción o un código de diagnóstico | O Detalle                 |   |                          |

### PRESCRIPCIÓN RECOMENDADA

El INSSJP sugiere a su equipo médico la prescripción de acuerdo a las Guías Médicas, haciendo uso razonable de los recursos. Por tal motivo, al momento de generar un OME, el sistema verificará si el afiliado supera **8 prácticas de laboratorio prescriptas en los últimos 60 días**. En caso de superar la cantidad recomendada lo alertará permitiendo visualizar todas las prescripciones que posee el afiliado en cuestión. Dicha alerta no es bloqueante, siempre que exista justificativo médico podrá continuar con la prescripción.

• Generar OME con Prácticas de Laboratorio superior a la recomendada.

Cuando se genera una orden médica con, exclusivamente prácticas de laboratorio, y el afiliado supera la recomendación de 8 prácticas dentro de los últimos 60 días, visualizará la siguiente alerta. En estos casos podrá: Ver prácticas prescriptas en órdenes previas y Continuar con la prescripción o Cancelar.

| ſ  | ATENCIÓN<br>EL AFILIADO HA SUPERADO EL TOPE DE PRESCRIPCIÓN RECOMENDADA DE LABORATORIO                                                                                                    |
|----|----------------------------------------------------------------------------------------------------|
| l  | El INSSJP recomienda la prescripción de hasta 8 determinaciones de laboratorio por bimestre. El<br>afiliado ha superado dicho límite de prescripción Ver prácticas prescriptas en órdenes previas. |
| ŀ  | En caso de corresponder la prescripción, deberá justificar el motivo por el cual requiere una<br>prescripción mayor.                                                                               |
| t. | Confirme que acción desea realizar:                                                                                                    |
| 1  | Continuar con la prescripción                                                                                                    |
|    | Cancelar                                                                                                    |
|    |                                                                                                    |

Al hacer clic en el botón '**Ver prácticas prescriptas en órdenes previas**', podrá visualizar el listado de prácticas prescriptas al afiliado, en los últimos 60 días, de esta manera, evaluar si corresponden las nuevas prescripciones.

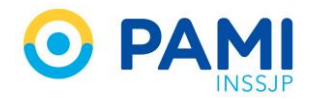

| de 1           |                 | - + Zoom                                          | automático 🌣               |                  |                |                             |
|----------------|-----------------|---------------------------------------------------|----------------------------|------------------|----------------|-----------------------------|
| <u></u> •      | MI              | ORDEN MEDICA E<br>Prácticas de laborat            | ELECTRON<br>torio prescrip | ICA<br>as        |                |                             |
| APELLID O Y NO | MORES DEL AFILI | BLANCO NELLY ESTHER                               |                            |                  |                |                             |
| NUMERO DE BE   | NEFICIARIO      | 150578959001 OP 00                                |                            |                  | Desde el 0     | 1/02/2018 hasta el 13/03/20 |
| FECHA PRESC    | COD. PRACTICA   | DESC. PRACTICA                                    | CANT                       | NRO. ORD EN      | ESTADO OFIDEN  | MEDIC O PRESCRIPTOR         |
| 08/03/20 18    | 660-655         | RESISTENCIA GLOBULAR DISMOTICA                    | 1                          | 3316000000142    | IMPRESA        | RIARTE MARIANA              |
| 08-03-20 18    | 660742          | TITULACION DE PH SANGUINED                        | 4                          | 331600000142     | IMPRESA.       | RIARTE MARIANA              |
| 08,03,20 19    | 660-600         | HEMOCULTIVO                                       | 1                          | 331600000142     | IMPRESA        | RIARTE MARIANA              |
| 08/03/20 18    | 660739          | PARATHORMONA                                      | 1                          | 3316000006142    | IMPRESA        | RIARTE MARIANA              |
| 08.03.00 18    | 660740          | TINCION DE PERIOXIDASAS                           | 1                          | 331000000142     | IMPRESA.       | RIARTE MARIANA              |
| 08/03/20 18    | 660741          | PH DE LIQUIDOS BIOLONCOS                          | 1                          | 3316000006142    | IMPRESA        | RIARTE MARIANA              |
| 08/03/20 18    | 080-800         | HEMATOC RITD                                      | 1                          | 331600000142     | <b>IMPRESA</b> | RIARTE MARIANA              |
| 08/03/20 18    | 660743          | PRUVATODUNASA                                     | 1                          | 331600000142     | IMPRESA        | RIARTE MARIANA              |
| 08/03/20 18    | 660744          | ACIEO PIRUVICO                                    | 1                          | 3318000000142    | <b>IMPRESA</b> | RIARTE MARIANA              |
| 08/03/20 18    | 660076          | TRIGLICERD DS                                     | 1                          | 331000000036     | IMPRESA        | Jara Ana                    |
| 08/03/20 18    | 660939          | VITAMINA E                                        | 1                          | 33 1600000029    | IMPRESA        | Jara Ana                    |
| 08-03-20 18    | 661040          | COLESTEROL LOL                                    | 1                          | 33 100000000 12  | <b>IMPRESA</b> | Jara Ana                    |
| 08/03/20 18    | 000930          | PRUEBA DEL VERONAL                                | 1                          | 33 1000000005    | IMPRESA        | Jara Ana                    |
| 08-03-20 18    | 660902          | UREMA                                             | 1                          | 331000006005     | <b>IMPRESA</b> | Jara Ana                    |
| 08,03,20 19    | 660670          | TOXOPLASMOS IS FOR HEMOAGLUTINACION               | 1                          | 33 100 000000005 | <b>IMPRESA</b> | Jara Ana                    |
| 00.403.00 18   | 661035          | COLESTEROL HOL                                    | 1                          | 331000006005     | IMPRESA        | Jara Ana                    |
| 08,03,00 10    | 660412          | GLUCEMIA                                          | 1                          | 33 10000000005   | IMPRESA        | Jara Ana                    |
| 08,03,20.18    | 660937          | VITAMINA A                                        | 1                          | 331000006005     | IMPRESA        | Jara Ana                    |
| 08/02/20 18    | 660028          | CELULAS NARANJAS EN LIQUIDO AMINIOTICO            | 1                          | 3316000005748    | IMPRESA        | Jara Ana                    |
| 09/02/20 19    | 661065          | FRUCTOSAMINA                                      | 1                          | 331000005748     | IMPRESA        | Jara Ana                    |
| 09/02/20 18    | 661040          | COLESTEROL LOL                                    | 4                          | 33 160000057 32  | IMPRESA.       | Jara Ana                    |
| 08/02/20 18    | 660600          | VITAMINA D15                                      | 1                          | 3316000005732    | IMPRESA        | Jara Ana                    |
| 09/02/20 18    | 660948          | ALBUMINA URINARIA                                 | 1                          | 33 180000057 32  | IMPRESA        | Jara Ana                    |
| 08/02/20 18    | 661035          | COLESTEROL HOL                                    | 1                          | 3316000005725    | IMPRESA.       | Jara Ana                    |
| 09/02/20 18    | 660937          | VITAMNA A                                         | 1                          | 33 1000005725    | IMPRESA        | Jara Ana                    |
| 06/02/20 18    | 660982          | ZNC SERICO                                        | 1                          | 3316000005725    | IMPRESA        | Jara Ana                    |
| 09/02/20 19    | 000000          | VITAMINA E                                        | 1                          | 33 1000005725    | IMPRESA        | Jara Ana                    |
| 02,02,20 18    | 661137          | MONITORED DE FARMAC OS PARA ENFERMEDADES CRONICAS | 1                          | 331600000-4957   | GENERAD A      | R COLED O JONATAN MANUEL    |
| 02/02/20 18    | 660000          | TIR DOINA TO TAL                                  | 1                          | 3316000004957    | GENERAD A      | R OBLED O JONATAN MANUEL    |
| 02/02/20 18    | 660940          | DETERMINACION DE SUBTPO HEMOGLOBINA A2            | 1                          | 3318000004057    | GENERAD A      | R OBLED O JONATAN MANUEL    |

En el caso de que decida **'Continuar con la prescripción'** el sistema le solicitará una justificación, debiendo seleccionar alguna de las opciones disponibles en el menú.

| ATENCIÓN<br>El Afiliado ha superado el tope de prescripción recomendada de laboratorio                                                                                                    |
|----------------------------------------------------------------------------------------------------|
| El INSSJP recomienda la prescripción de hasta 8 determinaciones de laboratorio por bimestre. El<br>afiliado ha superado dicho límite de prescripción. Ver prácticas prescriptas en órdenes previas.               |
| En caso de corresponder la prescripción, deberá justificar el motivo por el cual requiere una<br>prescripción mayor.                                                                                              |
| Confirme que acción desea realizar:                                                                                                    |
| Continuar con la prescripción                                                                                                    |
| Justifique el motivo por el cual desea continuar con la presorpoón:                                                                                                    |
| Robo o péridia de orden<br>Los estudios no fueron realizados por el afiliado<br>Repetición del estudio de laboratorio<br>Estudios Prequirirgiros<br>Afiliado con patología que requiere de laboratorio recurrente |
| Otros motivos                                                                                                    |
| Cancelar                                                                                                    |

Si la justificación es la de 'Afiliado con patología que requiere de laboratorio recurrente' el sistema le pedirá que ingrese alguno de las patología del mismo. Si utiliza la opción 'Otros motivos' utilice el campo de observaciones para especificar.

| ATENCIÓN                                                                                                    |                            |
|----------------------------------------------------------------------------------------------------|----------------------------|
| EL AFILIADO HA SUPERADO EL TOPE DE PRESCRIPCION RECOMENDA                                                                                                    | DA DE LABORATORIO          |
| El INSSJP recomienda la prescripción de hasta 8 determinaciones de l                                                                                                    | aboratorio por bimestre. E |
| afiliado ha superado dicho límite de prescripción. Ver prácticas prescrip                                                                                                    | tas en órdenes previas.    |
| En caso de corresponder la prescripción, deberá justificar el motivo por                                                                                                    | el cual requiere una       |
| prescripción mayor.                                                                                                    |                            |
|                                                                                                    |                            |
| Contirme que acción desea realizar.                                                                                                    |                            |
| Continuar con la prescripción                                                                                                    |                            |
| Justifique el motivo por el cual desea continuar con la prescripción:                                                                                                    |                            |
| Afiliada con natología que requiere de laboratorio resurrent                                                                                                    |                            |
| Paniado con patología que requiere de laboratorio recurrent                                                                                                    |                            |
| Detaile natología                                                                                                    |                            |
| in the second second se |                            |
|                                                                                                    | i                          |
|                                                                                                    |                            |
| Microcitica/Normocitica/Macrocitica/Hemolitica                                                                                                    | 11                         |
| Anticoaguiacion<br>Arritmia Taquicardia Derfit tiroideo                                                                                                    |                            |
| Celiaquía                                                                                                    |                            |
| Dielinamiae                                                                                                    |                            |
| Dolor abdominal aquito                                                                                                    |                            |
| Embarazo de riesco                                                                                                    |                            |
| EPOC - BOR                                                                                                    |                            |
| Gastroenteritis                                                                                                    | 1                          |
| Hemofilia                                                                                                    |                            |
| al Hepatitis                                                                                                    |                            |
| Infección urinaria                                                                                                    |                            |
| Insuficiencia renal crónica                                                                                                    |                            |
| Neumonias                                                                                                    |                            |
| Obesidad                                                                                                    |                            |
| Osteomielitis                                                                                                    |                            |
| Sindrome metabólico                                                                                                    |                            |
| Sindrome febril sin foco                                                                                                    |                            |
|                                                                                                    |                            |

Por último haga clic en Generar.

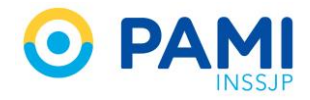

|                 | ATENCIÓN<br>EL AFILIADO HA SUPERADO EL TOPE DE PRESCRIPCIÓN RECOMENDADA DE LABORATORIO                                                                                                    |
|-----------------|----------------------------------------------------------------------------------------------------|
| El II<br>afilia | NSSJP recomienda la prescripción de hasta 8 determinaciones de laboratorio por bimestre. E<br>ado ha superado dicho límite de prescripción. Ver prácticas prescriptas en órdenes previas. |
| En o<br>pres    | caso de corresponder la prescripción, deberá justificar el motivo por el cual requiere una<br>scripción mayor.                                                                            |
| Con             | firme que acción desea realizar:                                                                                                    |
| J               | tinuar con la prescripcion<br>ustifique el motivo por el cual desea continuar con la prescripción:                                                                                        |
|                 | Afiliado con patología que requiere de laboratorio recurrente                                                                                                    |
| D               | ietalie patologia:                                                                                                    |
|                 | Hemofilia 👻                                                                                                    |
|                 | Puede ingresar aquí las observaciones Generar                                                                                                    |
|                 |                                                                                                    |
|                 |                                                                                                    |

**IMPORTANTE:** En caso de no corresponder las nuevas prescripciones cancele la generación de la OME y anule las prácticas innecesarias.

#### Generar OME con Prácticas de Laboratorio superior a la recomendada y otras Prácticas.

Cuando se genera una orden médica con **Prácticas de Laboratorio superior a la recomendada y otras Prácticas** y el afiliado supera la recomendación de 8 prácticas dentro de los últimos 60 días, visualizará la siguiente alerta. En estos casos podrá **Ver prácticas prescriptas en órdenes previas** y seleccionar entre las siguientes opciones: **'Continuar con la prescripción', 'Generar sólo órdenes que no incluyan prácticas de laboratorio', 'Cancelar'**.

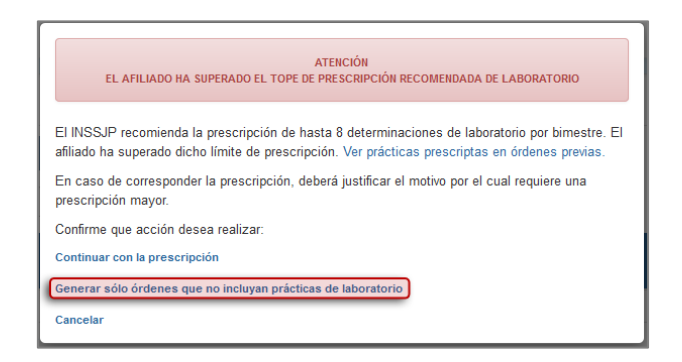

Al hacer clic en 'Generar sólo órdenes que no incluyan prácticas de laboratorio' se generará la misma sin imprimir las prácticas de correspondientes a laboratorio.

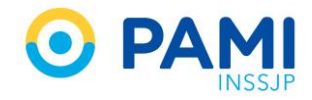

| 33180000                                                                                                    | 06463                                                               |                                                                                                    |                                  |                                                                            |                 |                           |
|----------------------------------------------------------------------------------------------------|---------------------------------------------------------------------|----------------------------------------------------------------------------------------------------|----------------------------------|----------------------------------------------------------------------------|-----------------|---------------------------|
| Estado:<br>GENERADA                                                                                            |                                                                     | Fecha de<br>emisión:<br>13/03/2018                                                                                                    | Fecha de vencimiento: 12/05/2018 | Emitida por:<br>IRIARTE MARIANA                                            | GISELA (U57320) | ×                         |
| Datos del A                                                                                                    | filiado                                                             |                                                                                                    |                                  |                                                                            |                 |                           |
|                                                                                                    |                                                                     | the state of the second second s |                                  |                                                                            | Edad            | Nº Documento              |
| N° Afiliado<br>15057895                                                                                        | 900100                                                              | BLANCO NELLY                                                                                                    | ESTHER                           |                                                                            | 65              | 10374578                  |
| N° Afiliado<br>15057895<br>Datos Médi                                                                          | 900100<br>cos                                                       | BLANCO NELLY                                                                                                    | e<br>ESTHER                      |                                                                            | 65              | 10374578                  |
| N° Afiliado<br>15057895<br>Datos Médi<br>Diagnóstic<br>M500 TR/<br>Prescripció                                 | 900100<br>cos<br>0<br>ASTORNO                                       | D DE DISCO CERVI                                                                                                    | e<br>ESTHER<br>CAL CON MIELOPA   | TA (G99.2)                                                                 | 65              | 10374578                  |
| N° Afiliado<br>15057895<br>Datos Médi<br>Diagnóstic<br>M500 TR/<br>Prescripció<br>Autorize                     | 900100<br>cos<br>o<br>ASTORNO<br>n<br>aciones                       | Apellido y nombro<br>BLANCO NELLY                                                                                                    | e<br>ESTHER<br>CAL CON MIELOPA   | TA (G99.2)                                                                 | 65              | 10374578                  |
| N° Afiliado<br>15057895<br>Datos Médi<br>Diagnóstic<br>M500 TR/<br>Prescripció<br>Autoriza<br>Código           | 900100<br>cos<br>0<br>ASTORNO<br>n<br>aciones<br>Práctic            | D DE DISCO CERVI                                                                                                    | e ESTHER                         | TA (G99.2)<br>Módulo                                                       | 65<br>Cantidad  | 10374578<br>Observaciones |
| N° Afiliado<br>15057895<br>Datos Médi<br>Diagnóstic<br>M500 TR/<br>Prescripció<br>Autoriza<br>Código<br>180128 | 900100<br>cos<br>0<br>ASTORNO<br>n<br>aciones<br>Práctic<br>ECOGRAI | D DE DISCO CERVI                                                                                                    | CAL CON MIELOPA                  | TA (G99.2)<br>Módulo<br>ECODAGNOSTICO DE NIVEL 1                           | Cantidad<br>1   | 10374578<br>Observaciones |
| N° Afiliado<br>15057895<br>Diagnóstic<br>M500 TR<br>Prescripció<br>Autoriza<br>Código<br>180128                | soo100<br>cos<br>0<br>ASTORNO<br>n<br>aciones<br>Práctic<br>ECOGRAI | Apellido y nombr<br>BLANCO NELLY<br>D DE DISCO CERVI                                                                                                    | CAL CON MIELOPA                  | TA (G99.2)<br>Módulo<br>Econumostico de INVEL 1<br>Econumostico de INVEL 1 | Cantidad<br>1   | 10374578<br>Observaciones |

## **IMPRIMIR ORDEN MÉDICA**

La Orden Médica electrónica tomará el estado **Generada**, y el sistema le asignará automáticamente un número de identificación.

Además en caso de haber seleccionado la realización de la práctica **a domicilio y/o de urgencia**, podrá ver estas opciones marcadas en el detalle de la orden.

| Orden DETALLE |            |              |                 |             |             |
|---------------|------------|--------------|-----------------|-------------|-------------|
| 3318000006425 |            |              |                 | URGENCIA    |             |
| Estado:       | Fecha de   | Fecha de     | Emitida por:    | A DOMICILIO | X 💽         |
| GENERADA      | emisión:   | vencimiento: | IRIARTE MARIANA |             | URGENCIA    |
|               | 13/03/2018 | 12/05/2018   |                 |             | A DOMICILIO |

En el caso de haber cometido algún error en la prescripción, podrá anular la orden médica presionando el siguiente botón:

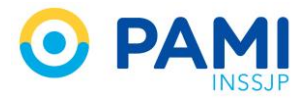

|                   | Orden DETAL               | .LE                    |                         |                                        |                               |          |               | ×          |       |
|-------------------|---------------------------|------------------------|-------------------------|----------------------------------------|-------------------------------|----------|---------------|------------|-------|
| Q                 | 3318000007                | 620                    |                         |                                        |                               |          |               |            | N° Do |
|                   | Estado:<br>GENERADA       | Fech<br>emisi<br>23/00 | a de<br>ón:<br>8/2018   | Fecha de<br>vencimiento:<br>22/10/2018 | Emitida por:<br>IRIARTE MARIA |          |               |            |       |
|                   | Datos del Afil            | iado                   |                         |                                        |                               | K        |               |            |       |
| Insumos           | N° Afiliado<br>1502464814 | Apelli<br>0000 MOY     | do y nombro<br>ANO HAYD | e<br>EE ELVA                           |                               |          |               | mento<br>5 |       |
|                   | Diagnóstico C             | CIE-10                 |                         |                                        |                               |          |               |            |       |
|                   | E104 DIABE                | ETES MELLITUS          | INSULINO                | DEPENDIENTE, CON C                     | OMPLICACIONES N               |          |               |            |       |
|                   | Prescripción              |                        |                         |                                        |                               |          |               |            |       |
| designed of state | Código                    | Práctica               | Módulo                  | )                                      |                               | Cantidad | Observaciones |            |       |
| nas para el ann   | 660412                    | GLUCEMIA               | LABORAT                 | ORIO AMBULATORIO DE NIVEL              | 1                             | 1        |               |            |       |
|                   | Sin indicaci              | iones                  |                         |                                        |                               |          |               |            |       |

**IMPORTANTE:** La Orden Médica Electrónica tomará el estado **Anulada**. Es importante mencionar que solo pueden anularse órdenes médicas que no han sido impresas (**Estado: Generada**).

Para continuar presione el botón Imprimir.

| 331800000                                                                                | 7620                                                      |                                   |                                                      |                                        |                                |                             |             |                  |            |   |
|------------------------------------------------------------------------------------------|-----------------------------------------------------------|-----------------------------------|------------------------------------------------------|----------------------------------------|--------------------------------|-----------------------------|-------------|------------------|------------|---|
| Estado:<br>GENERADA                                                                      |                                                           | Fecha de<br>emisión:<br>23/08/201 | e<br>118                                             | Fecha de<br>vencimiento:<br>22/10/2018 | Emitida por:<br>IRIARTE MARIAN | IA GISELA (U                | 57320)      | ſ                | ×          |   |
| Datos del Af                                                                             | iliado                                                    |                                   |                                                      |                                        |                                |                             |             |                  |            |   |
| N° Afiliado                                                                              |                                                           | Apellido y                        |                                                      |                                        |                                |                             | Edad        | NIG 8            |            |   |
| 150246481                                                                                | 40000                                                     | MOYANO                            | D HAYDE                                              | E ELVA                                 |                                |                             | 81          | 356              | -          |   |
| 150246481<br>Diagnóstico                                                                 | 40000<br>CIE-10                                           | MOYANO                            | D HAYDEE                                             | E ELVA                                 |                                |                             | 81          | 356              |            | - |
| 150246481<br>Diagnóstico<br>E104 DIAE                                                    | 40000<br>CIE-10<br>ETES MEL                               | MOYANO                            |                                                      | E ELVA<br>PEPENDIENTE, CON CO          | MPLICACIONES NE                | UROLOGICAS                  | 81          | 356              | Ę          | - |
| 150246481<br>Diagnóstico<br>E104 DIAE<br>Prescripción                                    | 40000<br>CIE-10<br>ETES MEL                               | MOYANO                            | SULINOD                                              | E ELVA<br>DEPENDIENTE, CON CO          | MPLICACIONES NE                | UROLOGICAS                  | 81          | 356              | <b>G</b> _ | 5 |
| 150246481<br>Diagnóstico<br>E104 DIAE<br>Prescripción<br>Código                          | 40000<br>CIE-10<br>ETES MEL<br>Prácti                     | MOYANO<br>LLITUS INS              | SULINOD                                              | E ELVA                                 | MPLICACIONES NE                | UROLOGICAS<br>Cantidad      | 81<br>Obset | 356<br>rvaciones | <b>G</b>   | i |
| 150246481<br>Diagnóstico<br>E104 DIAE<br>Prescripción<br>Código<br>660412                | 40000<br>CIE-10<br>ETES MEL<br>Prácti<br>GLUCEM           | MOYANO<br>LLITUS INS<br>Ica M     | Nombre<br>D HAYDEE<br>SULINOD<br>Módulo<br>LABORATOF | E ELVA                                 | DMPLICACIONES NE               | UROLOGICAS<br>Cantidad      | 81<br>Obser | 356<br>rvaciones |            | i |
| 150246481<br>Diagnóstico<br>E104 DIAE<br>Prescripción<br>Código<br>660412<br>Sin indicad | 40000<br>CIE-10<br>ETES MEL<br>Prácti<br>GLUCEN<br>Siones | MOYANO<br>LLITUS INS              | Nombre<br>D HAYDEE<br>SULINOD<br>Módulo<br>LABORATOF | E ELVA                                 | MPLICACIONES NE                | UROLOGICAS<br>Cantidad<br>1 | 81<br>Obser | 356<br>Tvaciones |            | Í |
| 150246481<br>Diagnóstico<br>E104 DIAE<br>Prescripción<br>Código<br>660412<br>Sin indicad | 40000<br>CIE-10<br>ETES MEL<br>Prácti<br>GLUCEM<br>Siones | ILLITUS INS                       | Módulo                                               | E ELVA                                 | MPLICACIONES NE                | UROLOGICAS<br>Cantidad      | 81<br>B     | 356<br>Tvaciones | <b>_</b>   | Ī |

**IMPORTANTE:** La Orden Médica Electrónica tomará el estado **Impresa**.

Si desea imprimir la Orden y las Indicaciones Médicas para el afiliado, presione el botón **Imprimir con Indicaciones.** De lo contrario, presione el botón **Imprimir** y solo se imprimirá la Orden Médica.

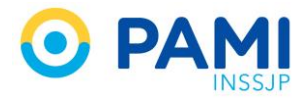

Es importante mencionar que el sistema generará una orden médica por cada módulo distinto incluido, según las prácticas ingresadas

| Generar Orden Listado de Ord                       | Orden DETALLE       | Imprimir orden             | ×                                  | t x     | DME PRESEN MEDICA VO. |
|----------------------------------------------------|---------------------|----------------------------|------------------------------------|---------|-----------------------|
| Datos del Afiliado     N* Afiliado                 | 3317000001584       | ¿Está seguro de que quiere | : imprimir la/s orden/es?          |         | í                     |
| Datos Médicos      Diagnóstico Ingrese una descrit | Estado:<br>GENERADA | Cancelar                   | Imprimir Imprimir con indicaciones |         |                       |
| ▶ Prescripción                                     | Datos del Afiliado  |                            | Imprimir con in                    |         |                       |
| Prácticas                                          | 15024648140000      | MOYANO HAYDEE ELVA         | 79                                 | 3565265 |                       |

A continuación visualizará la orden médica generada en un archivo PDF. En caso de haber seleccionado **Imprimir con Indicaciones**, en la última hoja del PDF visualizará las observaciones realizadas.

| 0 t 🖡                         | Página: 1 de 2                                                                                                  |                                                            | - + 90%                                   | 5 +                             |                        |                           | 53 | 0 | Ei | R |
|-------------------------------|----------------------------------------------------------------------------------------------------|------------------------------------------------------------|-------------------------------------------|---------------------------------|------------------------|---------------------------|----|---|----|---|
|                               |                                                                                                    | OFRA SOCIAL: 50080                                         | URIDAD O PERATUA > UGL                    | L VI - CAPITAL FEDERAL (06      | 331800000              | 8432                      |    |   |    |   |
|                               |                                                                                                    | APELLISO Y BOBERED BELAFILIADO I MOYANO HAYDI              | EE ELVA                                   |                                 |                        |                           |    |   |    |   |
|                               | ב עליין בייליין איז ייליין איז איז איז איז איז איז איז איז איז איז                                              | NUMERO DEREMENDIARIO I 150246481400                        | <u>98 I 00</u>                            |                                 | FECHADE BUDDIN 1 13:03 | /2018                     |    |   |    |   |
|                               |                                                                                                    | 9 MG. 1 COD.   DEI ANERIAS POR DERCIENCIA DE NER           | RRO                                       |                                 |                        |                           |    |   |    |   |
|                               | 이 집 사람이 집 사람이 집 사람이 집                                                                                           |                                                            | MO BULO : LABORATOR D AME                 | BULATO RIO DE NIVEL I           |                        | CART                      |    |   |    |   |
|                               |                                                                                                    | P/1 0.08.1986475 HEROORAMA                                 |                                           |                                 |                        | <u>. 1</u>                |    |   |    |   |
|                               |                                                                                                    |                                                            |                                           |                                 |                        |                           |    |   |    |   |
|                               |                                                                                                    |                                                            |                                           |                                 |                        |                           |    |   |    |   |
|                               |                                                                                                    |                                                            |                                           |                                 |                        |                           |    |   |    |   |
| , 특, 영양 특, 영양 등               | 이 아이는 것이 아이는 것이 같다.                                                                                             |                                                            |                                           |                                 |                        | . 김 씨 <u>- 김</u> 희 씨 씨 씨  |    |   |    |   |
|                               |                                                                                                    |                                                            | ARATO RE PROFEDIO RAL                     | OSSETVICIONES UNDERGRA 🖌 A D    | IOMOLIO 🖌              |                           |    |   |    |   |
| i nesili nesili<br>Leves elgi |                                                                                                    | 7年2日                                                       |                                           |                                 |                        |                           |    |   |    |   |
|                               | an an an saidhean an saidhean an saidhean an saidhean an saidhean an saidhean an saidhean an saidhean an saidhe | Driftini, IRIART E MARIANA<br>Ab t Nos: 1224   Mit t Po v: | 4<br>C1111                                |                                 |                        | RU 5 - RU 5 - RU 5 -      |    |   |    |   |
|                               |                                                                                                    |                                                            | prosente orden módica tomo wilding por 60 | dia sidande la techa de arminón |                        |                           |    |   |    |   |
|                               |                                                                                                    |                                                            |                                           |                                 |                        | i da se di da se di da se |    |   |    |   |
|                               |                                                                                                    |                                                            |                                           |                                 |                        |                           |    |   |    |   |
|                               |                                                                                                    |                                                            |                                           |                                 |                        |                           |    |   |    |   |
|                               |                                                                                                    |                                                            |                                           |                                 |                        |                           |    |   |    |   |

| 🔶 🗣 Página: 👥 2 de 2 |                                                                                           | 90% \$                                               | : 6 | ) B | R | » |
|----------------------|-------------------------------------------------------------------------------------------|------------------------------------------------------|-----|-----|---|---|
|                      |                                                                                           |                                                      |     |     |   | N |
|                      | DATOS DEL AFILIADO<br>MOYANO HAYDEE ELVA<br>Nro. de afiliado: 1502448140000               | DATOS DEL MEDICO<br>Jara Ana<br>Mal. Nac. 1234507800 |     |     |   |   |
|                      | INDICACIONES<br>Presentarse a realizar su estudio con un ayuno completo de 8 (seis) horas |                                                      |     |     |   |   |
|                      |                                                                                           |                                                      |     |     |   |   |
|                      |                                                                                           |                                                      |     |     |   |   |

Presione el botón Imprimir para continuar.

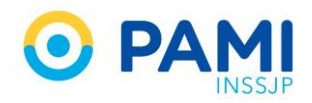

| t      Página: 1 de 2 | - + 90% =                                                                                                    |                               |   | : 🖶 🖪 📕 » |
|-----------------------|----------------------------------------------------------------------------------------------------|-------------------------------|---|-----------|
|                       | O PAMI OBRA SOCIAL: SOBBO LNICACOPENTINA > AGENCIA PAMI 8   06                                                                    | ORDEN NAMERO<br>3317000001577 | - | ĺ         |
|                       | APELLOO Y NOMBRES DEL AFILIADO   MOYANO HAYDEE ELVA                                                                               |                               |   |           |
|                       | NUMERO DE BENERICIARIO   150246481400 GP   00                                                                                     | FECHA DE EMISION   29/05/2017 |   |           |
|                       | DIAG. 1 COC.   DBI ANEMA 5 POR DEFICIENCIA DE HERRO                                                                               |                               |   |           |
|                       | MODULO: LABORATORIO AMBULATORIO DE NIVEL 1                                                                                        | CANT                          |   |           |
|                       | PI1 COD.   666475 HEMOGRAMA                                                                                                    | 1                             |   |           |
|                       | PRIMY Y SELO ACLAMATION O PROFESIONE.         DESERVICIONES           PRIMY Y SELO ACLAMATION O PROFESIONE.         DESERVICIONES |                               |   |           |

Por último el profesional médico deberá ingresar en la Orden Médica su firma de puño y letra, y su sello profesional.

**Importante:** La orden médica generada tendrá una vigencia de 60 días desde la fecha de su emisión. Una vez cumplido el plazo de validez, la misma no podrá ser reimpresa.

## LISTADO DE ÓRDENES

## **BUSCAR ORDEN MÉDICA**

Para buscar una orden médica electrónica, ingrese a la opción Listado de Órdenes.

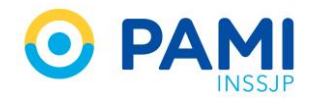

| Generar Orden                                                                       | ,                                |                     |                        |                   | OME CADEN MEDICA VIA |
|-------------------------------------------------------------------------------------|----------------------------------|---------------------|------------------------|-------------------|----------------------|
| Datos del Afiliado     List                                                         | ado de Óro                       | denes               | Edad                   | Nº Dec.           | B                    |
| Diagnósticos CIE-10      Diagnóstico     Ingrese una descripción (min 5 caracteres) | ingrese un código (min 3         | caradares)          | Q                      |                   |                      |
| ▶ Prescripción                                                                      |                                  |                     |                        |                   |                      |
| Prácticas                                                                           | Insumos                          | Otras               |                        |                   |                      |
| Práctica Ingrese una descripción o un código de práctica                            |                                  |                     | ۹ 🔲 🕫                  |                   |                      |
| Cód. Práctica                                                                       | Práctica                         |                     | Mõdula                 | Centided          | Acciones             |
| Defaile las indicadores médicas que coss<br>Indicadores                             | idere necesarias para el alliado |                     |                        |                   |                      |
| Datos del Profesional                                                               |                                  |                     |                        |                   |                      |
| Apellido y Nombre CARMEN PIETRA                                                     |                                  | Matricula Nac. 1234 | Matricula Prov. 123456 | Provincia CORDOBA |                      |
|                                                                                     |                                  |                     |                        |                   | Cancelar Finalizar   |

Para realizar la búsqueda de una orden médica podrá utilizar los siguientes filtros:

- Fecha de emisión desde/hasta
- Número de Orden
- Estado de la Orden
- Afiliado (Nro. de Afiliado o Documento)
- Solo generadas por mi

| Generar Orden Listado de O           | Ordenes        |                                      |                                      |                       | OME CROEN | MEDICA VO.2.3 |
|--------------------------------------|----------------|--------------------------------------|--------------------------------------|-----------------------|-----------|---------------|
| Fecha emisión desde<br>Nro. de Orden | Fecha          | emisión hasta<br>o por Nro. Afiliado | Estado Cualquiera     Afiiado        | Sólo generadas por mi | Limpiar   | Filtrar       |
| NRO ORDEN \$                         | NRO AFILIADO   | FECHA EMISION 17                     | FECHA VENCIMIENTO <b>1</b>           | FECHA ANULACION 1     | ESTADO    | DETALLE       |
| 3317000001607                        | 15024648140000 | 29/05/2017                           | 28/06/2017                           |                       | IMPRESA   | ۲             |
| 3317000001591                        | 15024648140000 | 29/05/2017                           | 28/06/2017                           | 29/05/2017            | ANULADA   | ۲             |
| 3317000001584                        | 15024648140000 | 29/05/2017                           | 28/06/2017                           |                       | GENERADA  | ۲             |
| 3317000001577                        | 15024648140000 | 29/05/2017                           | 28/06/2017                           |                       | MPRESA    | ۲             |
| 3317000001560                        | 15024648140000 | 29/05/2017                           | 28/06/2017                           |                       | GENERADA  | ۲             |
| 3317000001539                        | 15018936570700 | 26/05/2017                           | 25/06/2017                           |                       | MPRESA    | ۲             |
| 3317000001546                        | 15018936570700 | 26/05/2017                           | 25/06/2017                           |                       | MPRE SA   | ۲             |
| 3317000001553                        | 15018936570700 | 26/05/2017                           | 25/06/2017                           |                       | IMPRE SA  | ۲             |
| 3317000001522                        | 9093191420500  | 24/05/2017                           | 23/06/2017                           |                       | IMPRESA   | ۲             |
| 3317000001515                        | 9093191420500  | 24/05/2017                           | 23/06/2017                           |                       | MPRE SA   | ۲             |
|                                      |                | 1 a 10 d                             | e 104 (11 páginas)   Reg x pág. 10 👻 |                       |           |               |
|                                      |                | Primera Anterior                     | 1 2 3 4 5 6 Siguiente Ultin          | na                    |           |               |

Complete los filtros que prefiera con los datos de la orden médica, o del afiliado.

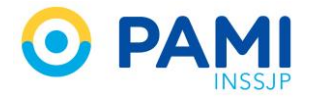

| Generar Orden Lista | Fecha de emisión des | sde 15/05/2017  | Fecha de       | 30/05/2017            | A v0.2.3 |           |
|---------------------|----------------------|-----------------|----------------|-----------------------|----------|-----------|
| Nro. de Orden       | Afiliado por         | Nro. Afiliado   | 15024648140000 | Sólo generadas por mi | Limpiar  | Filtrar   |
| 3317000001607       | 1502 Afiliado po     | r Nro. Afiliado |                | 1502464814000         | 00       | alle<br>D |
| 3317000001584       | 15024648140000       | 29/05/2017      | 28/06/2017     | 23/05/2017            | GENERADA | •         |

#### Luego presione el botón Filtrar.

| Generar Orden Listado de Ordenes |                                |                      |                       | OME ORDEN MEDICA VO.2.3 |
|----------------------------------|--------------------------------|----------------------|-----------------------|-------------------------|
| Fecha emisión desde 15/05/2017   | Fecha emisión hasta 30/05/2017 | Estado Cualquiera    | •                     |                         |
| Nro. de Orden                    | Afiliado por Nro. Afiliado     | ▼ 15024648140000     | Sólo generadas por pa | Filtrar                 |
| NRO ORDEN 11 NRO AFILIADO        | FECHA EMISION                  | FECHA VENCIMIENTO 11 | FECHA ANULACION 1     | Filtrar TALLE           |
| 3317000001607 1502464814000      | 29/05/2017                     | 28/06/2017           | U                     | ®                       |
| 3317000001591 1502464814000      | 29/05/2017                     | 28/06/2017           | 29/05/2017            | ANULADA                 |
| 3317000001584 1502464814000      | 29/05/2017                     | 28/06/2017           |                       | GENERADA                |

El sistema desplegará el listado de órdenes médicas encontradas. Podrá visualizar, Número de Orden, Número de Afiliado, Fecha de Emisión, Fecha de Vencimiento, Fecha de Anulación (en caso que este anulada), y Estado.

| Generar Orden Listado de C  | Ordenes        |                                |                      |                         | OME      | NEDICA VO.2. |
|-----------------------------|----------------|--------------------------------|----------------------|-------------------------|----------|--------------|
| Fecha emisión desde 15/05/2 | 2017           | Fecha emisión hasta 30/05/2017 | Estado Cualquiera    | •                       |          |              |
| Nro. de Orden               |                | Afiliado por Nro. Afiliado     | • 15024648140000     | 👿 Sólo generadas por mi | Limpiar  | Filtrar      |
| NRO ORDEN 1                 | NRO AFILIADO   | FECHA EMISION                  | FECHA VENCIMIENTO LT | FECHA ANULACION 1       | ESTADO   | DETALLE      |
| 3317000001607               | 15024648140000 | 29/05/2017                     | 28/06/2017           |                         | IMPRESA  | ۲            |
| 3317000001591               | 15024648140000 | 29/05/2017                     | 28/06/2017           | 29/05/2017              | ANULADA  | ۲            |
| 3317000001584               | 15024648140000 | 29/05/2017                     | 28/06/2017           |                         | GENERADA | ۲            |
| 3317000001577               | 15024648140000 | 29/05/2017                     | 28/06/2017           |                         | IMPRE SA | ۲            |
| 3317000001560               | 15024648140000 | 29/05/2017                     | 28/06/2017           |                         | GENERADA | ۲            |
| 3317000001539               | 15018936570700 | 26/05/2017                     | 25/06/2017           |                         | IMPRESA  | ۲            |

**IMPORTANTE:** En caso de encontrar varias órdenes, las mismas se desplegarán en distintas páginas. No olvide consultar cada una de las páginas.

Para acceder al detalle de una Orden Médica presione sobre el siguiente botón:

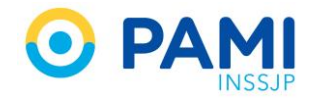

| enerar Orden Listado de O | rdenes                        |                                |                            |                       | OME      | N MEDICA VO |
|---------------------------|-------------------------------|--------------------------------|----------------------------|-----------------------|----------|-------------|
| cha emisión desde 15/05/2 | 017                           | Fecha emisión hasta 30/05/2017 | Estado Cualquiera          | •                     |          |             |
| . de Orden                |                               | Afiliado por Nro. Afiliado     | • 15024648140000           | Sólo generadas por mi | Limpiar  | Filtrar     |
| NRO ORDEN <b>1</b> †      | NRO AFILIADO                  | FECHA EMISION 1                | FECHA VENCIMIENTO <b>1</b> | FECHA ANULACION 1     | ESTADO   | DETALLE     |
| 3317000001607             | 15024648140000                | 29/05/2017                     | 28/06/2017                 |                       | IMPRE SA | -7          |
| 3317000001591             | 150246481 <mark>4</mark> 0000 | 29/05/2017                     | 28/06/2017                 | 29/05/2017            | ANULAD   |             |
| 3317000001584             | 15024648140000                | 29/05/2017                     | 28/06/2017                 |                       | GENERAL  |             |
| 3317000001577             | 15024648140000                | 29/05/2017                     | 28/06/2017                 |                       | IMPRESA  |             |
| 3317000001560             | 15024648140000                | 29/05/2017                     | 28/06/2017                 |                       | GENERADA | ۲           |
| 3317000001430             | 15024648140000                | 23/05/2017                     | 22/06/2017                 |                       | IMPRESA  | •           |

El sistema lo direccionará al detalle de la orden médica seleccionada, donde podrá visualizar: Estado y Número orden, Fecha de Emisión, Fecha de Vencimiento, Datos del Afiliado, Datos Médicos, Prescripciones autorizadas, y Datos del Profesional prescriptor.

| Generar Orden Listado de Ord   | Orden DETALLE                 |                                    |                                        |                                         |                   |                         | ×     | OME ORDEN           | MEDICA VO.2.3 |
|--------------------------------|-------------------------------|------------------------------------|----------------------------------------|-----------------------------------------|-------------------|-------------------------|-------|---------------------|---------------|
| Fecha emisión desde 15/05/201  | 3317000001607                 |                                    |                                        |                                         |                   |                         |       | Limpiar             | Filtrar       |
| NRO ORDEN \$                   | Estado:                       | Fecha de<br>emisión:<br>29/05/2017 | Fecha de<br>vencimiento:<br>28/06/2017 | Emitida por:<br>JARA ANA MARIA (U63525) |                   | 2                       |       | ESTADO              | DETALLE       |
| 3317000001607<br>3317000001591 | Datos del Afiliado            |                                    |                                        |                                         |                   |                         |       |                     |               |
| 3317000001584                  | N° Afiliado<br>15024648140000 | Apellido y nombre<br>MOYANO HAYDEE | ELVA                                   |                                         | Edad<br><b>79</b> | N° Documento<br>3565265 | _     | SENERADA            |               |
| 3317000001577<br>3317000001560 | Datos Médicos<br>Diagnóstico  |                                    | 5000                                   |                                         |                   |                         |       | IMPRESA<br>SENERADA |               |
| 3317000001430                  | Prescripción                  | R DEFICIENCIA DE HI                | ERRO                                   |                                         |                   |                         |       | MPRE SA             |               |
|                                | Autorizaciones                | tion Módulo                        |                                        | Cantidad                                | Obc               |                         |       |                     |               |
|                                | 660475 HEMO                   | GRAMA LABORATO                     | RIO AMBULATORIO DE NI                  | VEL 1 1                                 | Obse              | ervaciones              |       |                     |               |
|                                |                               |                                    |                                        |                                         |                   | C                       | errar |                     |               |

### ESTADOS DE UNA ORDEN MÉDICA

A continuación se describen los distintos estados que puede tomar una Orden Médica Electrónica:

- GENERADA: La orden médica electrónica se encuentra generada en el sistema, pero aún no ha sido impresa. Solo las órdenes en este estado, y generadas por su propio usuario, pueden ser anuladas.
- IMPRESA: La orden médica electrónica se encuentra generada en el sistema e impresa.
- ANULADA: La Orden Médica ha sido anulada.

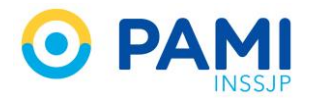

## **HISTORIAL DE PRÁCTICAS PRESCRIPTAS**

El sistema permitirá consultar las órdenes médicas electrónicas generadas a un afiliado por otros médicos prescriptores.

Para ello, deberá ingresar los datos del afiliado que desea consultar su historial de órdenes médicas, y **no** tildar la opción **Sólo generadas por mí**. Luego presione el botón **Filtrar**.

| Generar Orden Listado de Ord | enes           |               |            |              |                    | Filtrar       | A v0.2.3  |
|------------------------------|----------------|---------------|------------|--------------|--------------------|---------------|-----------|
| Fecha emisión desde          | Fecha emit     | ión hasta     | Estad      | o Cualquiera | •                  |               |           |
| Nro. de Orden                | Afiliado por   | Nro. Afiliado | • 15024    | 648140000    | 📰 Sólo generadas p | por mi        | Filtrar   |
| Afiliado por                 | Nro. Afiliado  | -             | 1502464814 | 0000         |                    | Sólo generada | as por mi |
| 3317000001591                | 15024648140000 | 29/05/2017    | 28/06/2    | 017          | 29/05/2017         | ANULADA       | ۲         |
| 3317000001584                | 15024648140000 | 29/05/2017    | 28/06/2    | 017          | 30/05/2017         | ANULADA       |           |

A continuación visualizará todas las órdenes médicas electrónicas generadas para dicho afiliado. Para visualizar el nombre del médico prescriptor y más información de la misma, ingrese al **Detalle**.

| Generar Orden Listado de O | ordenes        |                      |                      |                          | OME      | N MEDICA VO.2.3 |
|----------------------------|----------------|----------------------|----------------------|--------------------------|----------|-----------------|
| Fecha emisión desde        | Fech           | a emisión hasta      | Estado Cualquiera    | •                        |          |                 |
| Nro. de Orden              | Afiliad        | lo por Nro. Afiliado | • 15024648140000     | Sólo generadas por mi    | Limpiar  | Filtrar         |
| NRO ORDEN 11               | NRO AFILIADO   | FECHA EMISION        | FECHA VENCIMIENTO \$ | FECHA ANULACION <b>1</b> | ESTADO   | DETALLE         |
| 3317000001621              | 15024648140000 | 30/05/2017           | 29/06/2017           |                          | GENERADA |                 |
| 3317000001607              | 15024648140000 | 29/05/2017           | 28/06/2017           |                          | IMPRES   |                 |
| 3317000001591              | 15024648140000 | 29/05/2017           | 28/06/2017           | 29/05/2017               | ANULAD   |                 |
| 3317000001584              | 15024648140000 | 29/05/2017           | 28/06/2017           | 30/05/2017               | ANULADA  | 0               |
| 3317000001577              | 15024648140000 | 29/05/2017           | 28/06/2017           |                          | IMPRESA  | ۲               |
| 3317000001560              | 15024648140000 | 29/05/2017           | 28/06/2017           |                          | GENERADA | ۲               |
| 3317000001430              | 15024648140000 | 23/05/2017           | 22/06/2017           |                          | IMPRESA  | ۲               |
| 3317000000242              | 15024648140000 | 02/05/2017           | 01/06/2017           |                          | IMPRESA  | ۲               |

**IMPORTANTE:** Es importante mencionar que no podrá anular ni imprimir recetas electrónicas generadas por otros médicos prescriptores.

## **IMPRIMIR ORDEN MÉDICA**

El sistema permitirá reimprimir una orden médica electrónica generada con anterioridad, o imprimir una orden que no se ha impreso al momento de su generación. Recuerde que solo podrá imprimir las órdenes, el usuario que generó las mismas

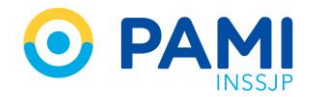

Para ello realice los siguientes pasos:

Para imprimir una orden, en primer lugar realice la búsqueda de la misma a partir de los filtros de búsqueda disponibles.

| Generar Orden Listado de Ordene | 95                  |                  |                   |                       | OME CROEN | NEDICA VO.2.3 |
|---------------------------------|---------------------|------------------|-------------------|-----------------------|-----------|---------------|
| Fecha emisión desde             | Fecha emisión hasta |                  | Estado Cualquiera | •                     |           |               |
| Nro. de Orden 3317000001515     | Afiliado p          | or Nro. Afiliado | ✓ Afiliado        | Sólo generadas por mi | Limpiar   | Filtrar       |
| NRO OR Nro. de                  | Órden 33170         | 000001515        |                   | FECHA ANULACION \$    | Filtrar   |               |
| 3317000001591                   | 15024648140000      | 29/05/2017       | 28/06/2017        | 29/05/2017            | ANULADA   | ۲             |
| 3317000001584                   | 15024648140000      | 29/05/2017       | 28/06/2017        | 30/05/2017            | ANULADA   | ۲             |
| 3317000001577                   | 15024648140000      | 29/05/2017       | 28/06/2017        |                       | IMPRE SA  | ۲             |

Ingrese al **Detalle** de la Orden Médica.

| Generar Orden Listado de Ord | lenes         |                     |                     |                         | OME CROEN MEDICA VO.2.3 |
|------------------------------|---------------|---------------------|---------------------|-------------------------|-------------------------|
| Fecha emisión desde          | Fecha         | emisión hasta       | Estado Cualquiera   |                         |                         |
| Nro. de Orden 3317000001515  | Afiliac       | o por Nro. Afiliado | - Afiliado          | 👿 Sólo generadas por mi | Limpiar Filtrar         |
| NRO ORDEN IT                 | NRO AFILIADO  | FECHA EMISION       | FECHA VENCIMIENTO 1 | FECHA ANULACION 11      | ESTADO DETALLE          |
| 3317000001515                | 9093191420500 | 24/05/2017          | 23/06/2017          |                         |                         |

A continuación presione el ícono de Imprimir Orden.

| Generar Orden Listado de Ord | Orden DETALLE                |                                      |                                        |                                   |           |               | ×      | DME        | DEN MEDICA VO.2.3<br>ECTRONICA |
|------------------------------|------------------------------|--------------------------------------|----------------------------------------|-----------------------------------|-----------|---------------|--------|------------|--------------------------------|
| Fecha emisión desde          |                              |                                      |                                        |                                   |           |               |        |            |                                |
| Nro. de Orden 3317000001515  | 3317000001515                |                                      |                                        |                                   |           |               |        | Limpiar    | Filtrar                        |
| NRO ORDEN 11                 | Estado:<br>IMPRESA           | Fecha de<br>emisión:<br>24/05/2017   | Fecha de<br>vencimiento:<br>23/06/2017 | Emitida por:<br>JARA ANA MARIA (U | 63525)    |               | P      | ESTADO     | DETALLE                        |
| 331100001213                 | Datos del Afiliado           |                                      |                                        |                                   |           |               |        | Second and |                                |
|                              | N° Afiliado<br>9093191420500 | Apellido y nombre<br>PAVAN DE FERNAM | NDEZ L I                               |                                   | Ed:<br>84 | ad            | J      | E          |                                |
|                              | Datos Médicos                |                                      |                                        |                                   |           |               |        |            |                                |
|                              | Diagnóstico<br>R10 DOLOR ABD | OMINAL Y PELVICO                     |                                        |                                   |           |               |        |            |                                |
|                              | Prescripción                 |                                      |                                        |                                   |           |               |        |            |                                |
|                              | Autorizaciones               |                                      |                                        |                                   |           |               |        |            |                                |
|                              | Código Práct                 | ica                                  | Módul                                  | 0                                 | Cantidad  | Observaciones |        |            |                                |
|                              | 180112 ECOGF                 | RAFIA ABDOMINAL COMPLET/             | A ECODIA                               | GNOSTICO DE NIVEL 1               | 1         |               |        |            |                                |
|                              |                              |                                      |                                        |                                   |           |               | Cerrar |            |                                |
|                              |                              |                                      |                                        |                                   |           |               | _      |            |                                |

Para imprimir las indicaciones médicas realizadas al afiliado, presione el botón Imprimir Indicaciones.

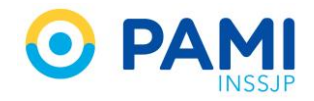

| ha emisión d | desde         |                            |                                           |                       |                               |                           |                          |        |       |         |
|--------------|---------------|----------------------------|-------------------------------------------|-----------------------|-------------------------------|---------------------------|--------------------------|--------|-------|---------|
| de Orden     | 3317000001615 | Datos del A                | filiado                                   |                       |                               |                           |                          |        | noiar | Filtrar |
|              |               | N° Afiliado<br>909319142   | Apellido y nombre<br>0500 PAVAN DE FERNAN | DEZLI                 |                               | Edad<br>84                | N° Documento<br>93220526 |        |       |         |
| NRO OR       | DEN 11        | Datos Médi                 | cos                                       |                       |                               |                           |                          | ESTADO | )     | DETALLE |
| 3317000      | 001515        | Diagnóstico<br>R10 DOLC    | DR ABDOMINAL Y PELVICO                    |                       |                               |                           |                          |        | 3     |         |
|              |               | Prescripció                | 'n                                        |                       |                               |                           |                          |        |       |         |
|              |               | Autoriza                   | ciones                                    |                       |                               |                           |                          |        |       |         |
|              |               | Código                     | Práctica                                  | Módulo                | •                             | Cantidad C                | Observaciones            |        |       |         |
|              |               | 180112                     | ECOGRAFIA ABDOMINAL COMPLETA              | ECODIAG               | SNOSTICO DE NIVEL 1           | 1                         |                          | E      |       |         |
|              |               | Indicacione<br>para el ana | es<br>alisis de sangre se requiere ayu    | uno de 12hs,          |                               |                           |                          |        |       |         |
|              |               | Datos del P                | rofesional                                |                       |                               |                           |                          |        |       |         |
|              |               | Apellido y N               | Nombre                                    | Tipo Matricula<br>NAC | N° de Matricula<br>1234567890 | Provincia<br>BUENOS AIRES |                          |        |       |         |

## **ANULAR ORDEN MÉDICA**

En caso de haber cometido un error en la confección de la orden médica, podrá anularla. Es importante mencionar que solo podrá anular aquellas órdenes que se encuentren en estado **Generada**, es decir que no hayan sido impresas previamente.

Para anular una orden, en primer lugar realice la búsqueda de la misma a partir de los filtros de búsqueda disponibles.

| Generar Orden Listado de Ordenes |                              |                     |                         | OME CRDEN MEDICA VO.2.3 |
|----------------------------------|------------------------------|---------------------|-------------------------|-------------------------|
| Fecha emisión desde              | Fecha emisión hasta          | Estado Cualquiera 💌 |                         |                         |
| Nro. de Orden 3317000001560      | Afiliado por Nro. Afiliado 💌 | Afiliado            | 👽 Sólo generadas por mi | Limpiar Filtrar         |
| Nro. de Órden                    | 3317000001560                |                     | FECHA ANULACION \$      | Filtrar                 |
| 33170000                         | 00 29/05/2017                | 28/06/2017          | 29/05/2017              |                         |

Ingrese al **Detalle** de la Orden Médica.

| Generar Orden Listado de Or | rdenes         |                            |     |               |              |   |                         | OME CROEN | MEDICA VO.2.3 |
|-----------------------------|----------------|----------------------------|-----|---------------|--------------|---|-------------------------|-----------|---------------|
| Fecha emisión desde         |                | Fecha emisión hasta        |     | Estado        | Cualquiera   | • |                         |           |               |
| Nro. de Orden 3317000001560 |                | Afiliado por Nro. Afiliado | •   | Afiliado      |              |   | 👿 Sólo generadas por mi | Limpiar   | Filtrar       |
| NRO ORDEN 11                | NRO AFILIADO   | FECHA EMISION 17           | FEC | CHA VENCIMIEN | πo‡ <b>t</b> |   | FECHA ANULACION         | ESTADO    | DETALLE       |
| 3317000001560               | 15024648140000 | 29/05/2017                 |     | 28/06/2017    |              |   |                         | GEHERASY  |               |

A continuación presione el ícono de Anular Orden.

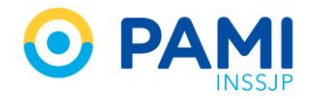

| Generar Orden Listado de Ord | Orden DETALLE                 |                                    |                                  |                                         |                 |       | NE SLEOTR | VEDICA VO.2.3 |
|------------------------------|-------------------------------|------------------------------------|----------------------------------|-----------------------------------------|-----------------|-------|-----------|---------------|
| Fecha emisión desde          | 3317000001560                 |                                    |                                  |                                         |                 | *     | Limpiar   | Filtrar       |
| NRO ORDEN 11                 | Estado:<br>GENERADA           | Fecha de<br>emisión:<br>29/05/2017 | Fecha de vencimiento: 28/06/2017 | Emitida por:<br>JARA ANA MARIA (U63525) |                 | ST    | ADO       | DETALLE       |
|                              | Datos del Afiliado            |                                    |                                  |                                         |                 |       |           |               |
|                              | N° Afiliado<br>15024648140000 | Apellido y nom<br>MOYANO HAY       | bre<br>DEE ELVA                  |                                         | 79 3000200 Into | E     |           |               |
|                              | Datos Médicos                 |                                    |                                  |                                         |                 |       |           |               |
|                              | Diagnóstico                   | OR DEFICIENCIA                     | DE HIERRO                        |                                         |                 |       |           |               |
|                              | Prescripción                  |                                    |                                  |                                         |                 |       |           |               |
|                              | Autorizacione                 | 5                                  |                                  |                                         |                 |       |           |               |
|                              | Código Prá                    | ctica Mó                           | dulo                             | Cantidad                                | Observaciones   |       |           |               |
|                              | 660475 HEN                    | IOGRAMA LAB                        | ORATORIO AMBULATORIO DE I        | NVEL 1 1                                |                 |       |           |               |
|                              |                               |                                    |                                  |                                         | c               | errar |           |               |
|                              |                               |                                    |                                  |                                         |                 |       |           |               |

Por último confirme la anulación.

| Generar Orden Elstado de Ord | Orden DETALLE                 | Anular orden                            |                         | ×                               | × DME Street Associate visit |   |
|------------------------------|-------------------------------|-----------------------------------------|-------------------------|---------------------------------|------------------------------|---|
| Fecha emasión desde          | 3317000001560                 | ¿Está seguro de que                     | quiere anular la orden? |                                 | Limplar Filtrar              | h |
| NRO ORDEN II                 | Estado:<br>GENERADA           | 23/05/2017 26/06/2017                   | Cancelar                | onfirmar                        | ESTADO: DETALLE              |   |
| 3317000001560                | Datos del Afiliado            |                                         | Con                     | firmar                          |                              |   |
|                              | N° Afiliado<br>15024648140000 | Apellido y nombre<br>MOYANO HAYDEE ELVA |                         | Edad N° Documento<br>79 3565265 | to                           |   |
|                              | Datos Médicos                 |                                         |                         |                                 |                              |   |
|                              | Diagnóstico                   | OR DEFICIENCIA DE HIERRO                |                         |                                 |                              |   |
|                              | Prescripción                  |                                         |                         |                                 |                              |   |
|                              | Autorizacione                 | 5                                       |                         |                                 |                              |   |
|                              | Código Prá                    | ictica Módulo                           | Cantidad                | Observaciones                   |                              |   |
|                              | 660475 HEN                    | AOGRAMA LABORATORIO AMBULATORIO DE NIVE | L1 1                    |                                 |                              |   |
|                              |                               |                                         |                         |                                 | Cerrar                       |   |

La orden médica tomará el estado Anulada.

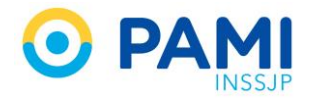

| Generar Orden Listado de Ord<br>Fecha emisión desde<br>Wro. de Orden 3317000001560<br>MRO ORDON IT<br>3317000001560 | Orden DETAL<br>33170000015<br>Estado:<br>ARCLAPT<br>Datos d<br>N° Afili<br>15024<br>Datos d<br>Diagnóstico<br>cos ANEMI.<br>Prescripción | Estado<br>Anu | 17000001560<br>de Fecha de Emil<br>reconsimiento: JAR<br>17<br>Jlada<br>ENCIA DE HIERRO | ida por:<br>A ANA MARIA (U63525) | Edad<br>79 | N° Documento<br>3565265 | ×         | Limpiar<br>EstADO | VEDICA V0.2.3<br>Rokica<br>Filtur<br>DETALLE |
|----------------------------------------------------------------------------------------------------|----------------------------------------------------------------------------------------------------|---------------|-----------------------------------------------------------------------------------------|----------------------------------|------------|-------------------------|-----------|-------------------|----------------------------------------------|
|                                                                                                    | Autorizac                                                                                                    | iones         |                                                                                         |                                  |            |                         |           |                   |                                              |
|                                                                                                    | Código                                                                                                    | Práctica      | Módulo                                                                                  | Cantidad                         | Obse       | ervaciones              |           |                   |                                              |
|                                                                                                    | 660475                                                                                                    | HEMOGRAMA     | LABORATORIO AMBULATORIO DE NIVEL 1                                                      | 1                                |            | Ce                      | •<br>rrar |                   |                                              |